# IBM API Connect 2018.4.1 for VMware

クラスター構成インストール・ガイド

© 2019 IBM Corporation

# 目次

| はじめに                             | 3  |
|----------------------------------|----|
| 前提                               | 4  |
| 1. IBM API Connect バージョン 2018の要件 | 4  |
| 2. 証明書                           | 4  |
| 3. 各エンドポイントと証明書の適用概要             | 5  |
| 4. ファイアウォール要件                    | 6  |
| 5. VMware へのインストールと構成のための要件      | 6  |
| 6. ロードバランサー構成                    | 12 |
| インストール準備                         | 14 |
| 1. IBM API Connect パッケージのダウンロード  | 14 |
| 2. Install Assist のインストール        | 14 |
| 3. プロジェクト・ディレクトリーの作成             | 15 |
| 4. DNS 登録                        | 16 |
| API Connect のインストール              | 18 |
| 1. VMware 環境での管理サブシステムのデプロイ      |    |
| 1.1. ISO ファイルの生成                 |    |
| 1.2. OVF テンプレートのデプロイ             |    |
| 1.3. ISO のデータ・ストアへのアップロード        |    |
| 1.4. ISO ファイルを使用したテンプレートの構成      |    |
| 1.5. インストールの状況確認                 |    |
| 2. VMware 環境での分析サブシステムのデプロイ      |    |
| 2.1. ISO ファイルの生成                 | 39 |
| 2.2. OVF テンプレートのデプロイ             | 45 |
| 2.3. ISO のデータ・ストアへのアップロード        | 46 |
| 2.4. ISO ファイルを使用したテンプレートの構成      | 46 |
| 2.5. インストールの状況確認                 | 47 |
| 3. VMware 環境でのポータルサブシステムのデプロイ    | 51 |
| 3.1. ISO ファイルの生成                 | 51 |
| 3.2. OVF テンプレートのデプロイ             | 59 |
| 3.3. ISO のデータ・ストアへのアップロード        | 60 |

| 3.4. ISO ファイルを使用したテンプレートの構成                     |    |
|-------------------------------------------------|----|
| 3.5. インストールの状況確認                                |    |
| 4. API Connect 用の DataPower ゲートウェイの構成           | 65 |
| 4.1. OVF テンプレートのデプロイ                            |    |
| 4.2. DataPower Gateway の初期化                     |    |
| 4.3. ローカル・タイム・ゾーンの設定                            |    |
| 4.4. NTP サービスの設定                                |    |
| 4.5. DataPower ファームウェアのアップグレード                  |    |
| 4.6. XML 管理インターフェースの有効化                         |    |
| 4.7. DataPower のアプリケーション・ドメインの作成                |    |
| 4.8. 構成シーケンスの定義                                 | 74 |
| 4.9. 自己署名証明書の作成                                 |    |
| 4.10. 暗号オブジェクトの定義                               |    |
| 4.11. ゲートウェイ・サービス・クラスター構成のためのゲートウェイ・ピアリング構成     |    |
| 4.12. API ゲートウェイ・サービスの作成 (プライマリー・ゲートウェイサーバー1)   |    |
| 4.13. API ゲートウェイ・サービスの作成 (セカンダリー・ゲートウェイサーバー2、3) |    |
| API Connect の構成                                 |    |
| 1. クラウド・コンソール・ユーザー・インターフェースへのアクセス               |    |
| 2. 通知のための E メール・サーバーの構成                         |    |
| 3. 通知の構成                                        |    |
| 4. トポロジーの定義                                     |    |
| 4.1. 分析サービスの登録                                  |    |
| 4.2. ポータルサービスの登録                                |    |
| 4.3. ゲートウェイ・サービスの登録                             |    |
| 4.4. ゲートウェイ・サービスへの分析サービスの関連付け                   |    |
| 付録                                              |    |
| HAProxy の構成例                                    |    |
| <b>参昭</b>                                       |    |

# はじめに

当インストール・ガイドは、オンプレミスの IBM API Connect (以下「APIC」という) V2018.4.1 for VMware のクラスター構成をおこなうためのインストール・ガイドです。 当ガイドは、IBM Knowledge Center に記載のガイド<sup>1</sup>に基づいて作成しています。 インストール作業は、おおよそ以下の 3 つのステップからなります。

## インストール準備

APIC ソフトウェアのダウンロードや、クラスター導入前提環境の準備

## API Connect のインストール

Install Assist (APICUP) を使用したパラメーター定義と ISO ファイル作成、インストール

## API Connect の構成

GUI を使用した APIC 間のコンポーネント構成

# 前提

APIC V2018.4.1 のインストールをはじめるにあたり、以下の事項を前提としています。

1. IBM API Connect バージョン 2018 の要件<sup>2</sup>

- ハイパーバイザーは、製品要件を満たす VMware ESXi 6.0 または 6.5 を使用
- APIC 各コンポーネントのサーバーは、製品最小要件を満たすハードウェアリソースを使用

| コンポーネント    | プロセッサー | メモリー  | ディスクスペース |
|------------|--------|-------|----------|
| 管理サーバー     | 4 vCPU | 16 GB | 250 GB   |
| 分析サーバー     | 2 vCPU | 16 GB | 200 GB   |
| ポータルサーバー** | 4 vCPU | 8 GB  | 150 GB   |
| ゲートウェイサーバー | 4 vCPU | 8 GB  | 32 GB    |

\*\*ポータルサーバーのリソースは、ターゲットとするサイト数に応じて考慮が必要です。詳しくは、IBM Knowledge Center「VMware 環境での開発者ポータルのデプロイ」<sup>3</sup> をご参照ください。

以下は、APIC バージョン 2018 のインストールおよび構成時から必須となる周辺システムです。

- APIC インストールやリストア、アップグレードを行うための Install Assist 導入クライアント
- Eメール通知のための SMTP サーバー
- エンドポイント名およびホスト名を解決する DNS サーバー
- クラスター時刻同期のための NTP サーバー
- 2. 証明書

APIC 各コンポーネントで使用する SSL サーバー証明書は、特に明示的に設定をしない場合、製品のデフォルトの証明書が使用されます。

デフォルトの証明書は、APIC サブシステム(管理サブシステム、分析サブシステム、ポータルサブシステムを 指す。以降、同表記はゲートウェイサブシステムを除く。)のインストール時に Install Assist ツールである APICUP インストーラーのコマンドによって自動生成されます。

本ガイドでは、製品のデフォルトの証明書を使用します。ご自身で証明書を用意して適用する場合は、 IBM Knowledge Center「証明書の操作」<sup>4</sup> をご参照ください。

# 3. 各エンドポイントと証明書の適用概要5

APIC のインストール時に、各サブシステム毎に APIC 構成に必要な1つ以上のエンドポイントを作成し

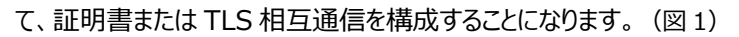

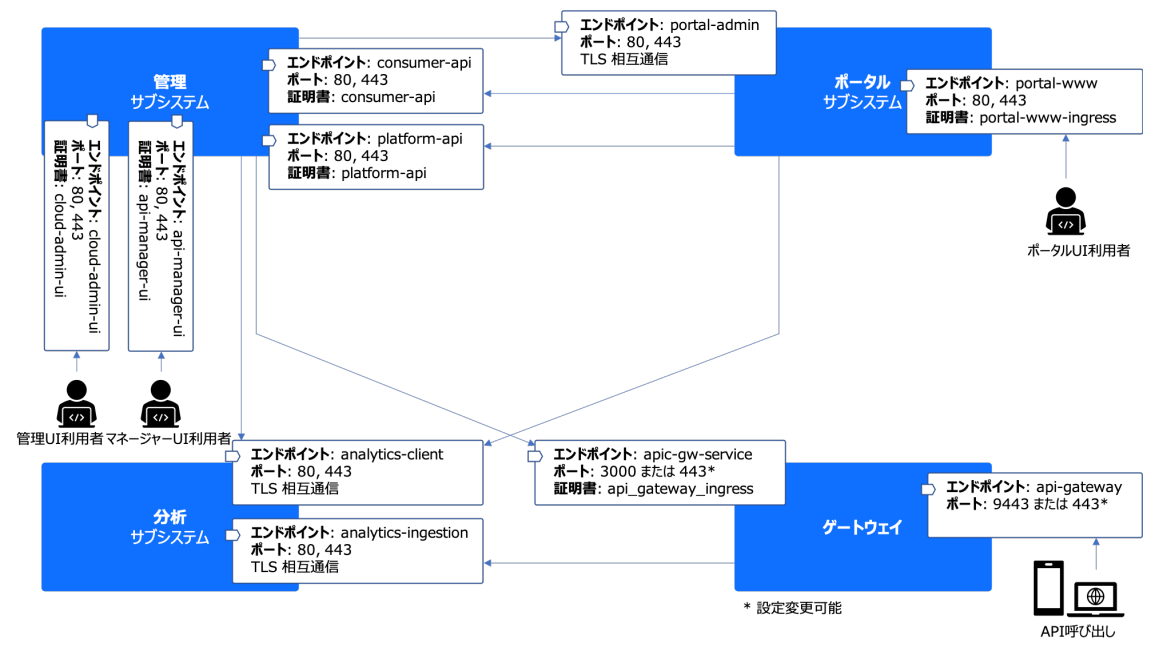

図 1. API Connect サブシステムのエンドポイント、証明書、TLS 相互通信

APIC サブシステムの各エンドポイントは APICUP インストーラーによって構成を行い、APIC サブシステム毎の ISO ファイルに設定します。また、後続の API Connect の構成手順のトポロジー構成において、ゲートウェイも含めたエンドポイント設定をします。

| サブシステム       | エンドポイント             | 概要                             |
|--------------|---------------------|--------------------------------|
| 管理サブシステム     | cloud-admin-ui      | 管理サーバーの Cloud マネージャーUI エンドポイント |
|              | api-manager-ui      | 管理サーバーの API マネージャーUI エンドポイント   |
|              | consumer-api        | 管理サーバーのコンシューマーAPI 稼働エンドポイント    |
|              | platform-api        | 管理サーバーの管理・プロバイダーAPI 稼働エンドポイント  |
| ポータルサブシステム   | portal-admin        | 管理サーバーとの通信用エンドポイント             |
|              | portal-www          | ポータル Web サイト URL のエンドポイント      |
| 分析サブシステム     | analytics-client    | 管理サーバー、ポータルサーバーからの参照エンドポイント    |
|              | analytics-ingestion | ゲートウェイサーバーからのデータプッシュ用エンドポイント   |
| ゲートウェイサブシステム | apic-gw-service     | 管理サーバーとの通信用エンドポイント             |
|              | api-gateway         | API 呼び出しエンドポイント                |

- 4. ファイアウォール要件6
  - APICの各コンポーネント配置は、ゲートウェイサーバーと、ポータルサイトアクセス用に構成するリバー ス・プロキシーサーバーを DMZ に配置する構成が一般的です。
  - 本ガイドはインストール構成の検証を目的として環境を構築しているため、対象サーバーの DMZ への配置ならびにファイアウォールの設定は考慮しておりません。
  - 各サブシステムで必要なポート一覧は、「ファイアウォール要件」の文末脚注リンク先をご参照ください。
- 5. VMware へのインストールと構成のための要件<sup>7</sup>

# VMware ヘデプロイするための要件

ISO を作成するためのユーティリティーをサポートする OS を用意します。APICUP インストーラーは、以下の ユーティリティーを使用します。本ガイドでは、Linux にインストールします。

| OS      | ユーティリティー                       |
|---------|--------------------------------|
| Linux   | mkisofs                        |
| macOS   | hdiutil                        |
| Windows | mkisofs が使用可能なツール(CDRTools など) |

また、SSH ログイン用の暗号鍵を生成するツール(open-ssh など)も別途用意します。

IBM API Connect は、下表のパッケージから構成されます。

本ガイドでは、ファームウェアバージョン v2018.4.1.5 を使用します。

- Install Assist は、必ずインストールする APIC パッケージのファームウェアと同一のバージョンを使用 します。
- APICは、ゲートウェイサービスを提供するためにIBM® DataPower® Gatewayを使用します。
- IBM DataPower Gateway のファームウェア・バージョンも、APICと一致する必要があります。

| パッケージ                                       | IBM API Connect サブシステムファイル    |
|---------------------------------------------|-------------------------------|
| IBM API Connect® Management for VMware      | management_lts_2018.4.1.5.ova |
| IBM API Connect Analytics for VMware        | analytics_lts_2018.4.1.5.ova  |
| IBM API Connect Developer Portal for VMware | portal_lts_2018.4.1.5.ova     |
| IBM API Connect Install Assist              | apicup-linux_lts_v2018.4.1.5  |
| IBM DataPower Gateway Non-production for    | idg2018410.lts.nonprod.ova    |
| VMware**                                    | idg2018415.lts.scrypt4        |

\*\*本ガイドは Non-production を使用します。本番利用の場合はパッケージを production に読み替えてください。

サブシステム毎に、構成に必要なネットワーク設定情報を定義します。

本ガイドでは、各サーバーを2つのインターフェース (eth0, eth1) を使用して、ひとつの考え方としてクラス ター内・クラスター間通信と、API/UIの通信をわけて構成します。

なお、分析サブシステムはエンドポイントが1つのインターフェースしか持たないため、ここではクラスター内・ク ラスター間通信に分類してインターフェース (eth0) を使用するように構成しています。

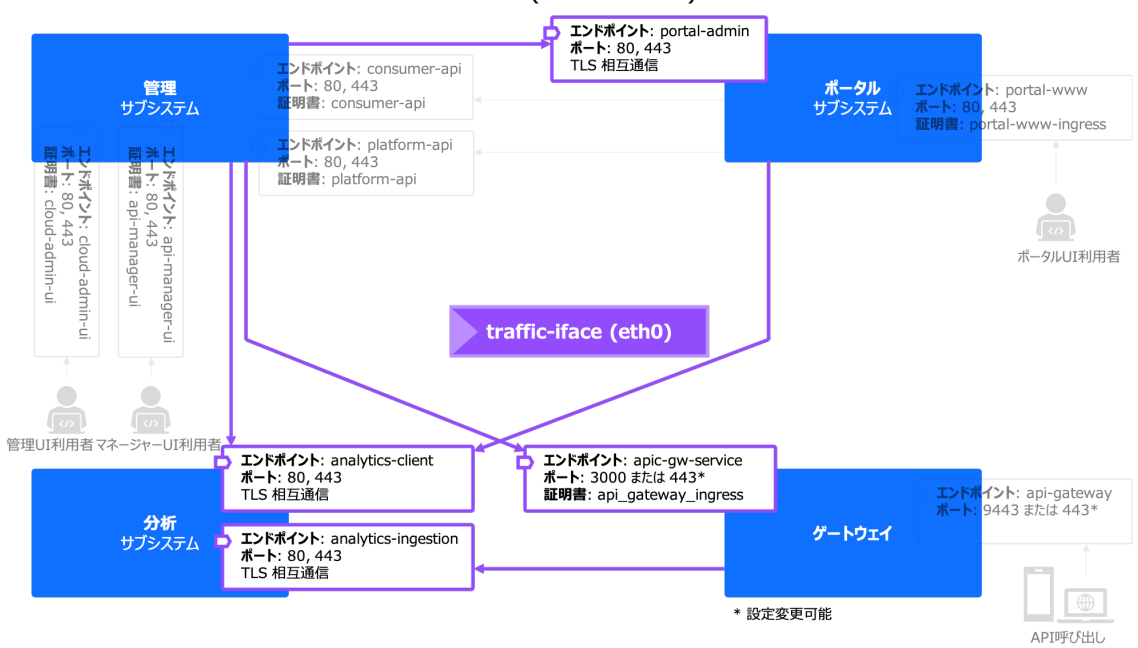

各サブシステムのクラスター内・クラスター間通信用 (traffic-iface) に eth0 を使用します。(図 2)

図 2. 各サブシステムクラスター間通信のインターフェース

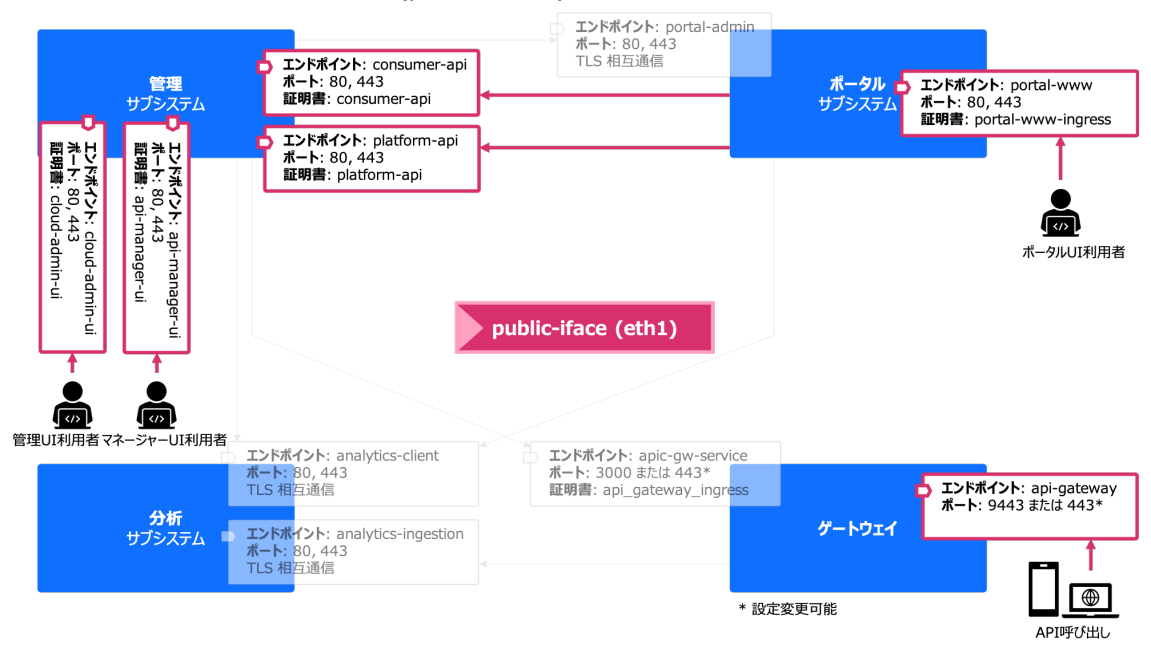

# 各サブシステムの API や UI 通信用 (public-iface) に eth1 を使用します。(図 3)

図 3. 各サブシステム API/UI 通信のインターフェース

サーバー毎にネットワーク設定情報を定義します。

- ホスト名は、クラスター内・クラスター間通信をおこなう eth0 インターフェースに対応するように定義します。
- ホスト名と FQDN は、小文字で入力する必要があります。
- 指定するホスト名には、ワイルドカード別名またはホスト別名が必要です。これにより、別々のエンド ポイントが確実に連携して動作するようになります。(例:\*.ドメイン名)
- eth1 インターフェースは静的経路を定義しています。

| カテゴリー        | FQDN     |          | IP アドレス (CIDR) |                |
|--------------|----------|----------|----------------|----------------|
|              | ホスト名     | ドメイン名    | eth0 インターフェース  | eth1 インターフェース  |
| 管理サブシステム     | mgmt01   | apic.com | 9.68.85.87/24  | 9.68.84.194/24 |
|              | mgmt02   | apic.com | 9.68.85.88/24  | 9.68.84.195/24 |
|              | mgmt03   | apic.com | 9.68.85.89/24  | 9.68.84.196/24 |
| 分析サブシステム     | analyt01 | apic.com | 9.68.85.90/24  | N/A            |
|              | analyt02 | apic.com | 9.68.85.91/24  | N/A            |
|              | analyt03 | apic.com | 9.68.85.92/24  | N/A            |
| ポータルサブシステム   | ptl01    | apic.com | 9.68.85.93/24  | 9.68.83.14/24  |
|              | ptl02    | apic.com | 9.68.85.94/24  | 9.68.83.15/24  |
|              | ptl03    | apic.com | 9.68.85.95/24  | 9.68.83.16/24  |
| ゲートウェイサブシステム | gwy01    | apic.com | 9.68.85.96/24  | 9.68.85.99/24  |
|              | gwy02    | apic.com | 9.68.85.97/24  | 9.68.85.100/24 |
|              | gwy03    | apic.com | 9.68.85.98/24  | 9.68.85.101/24 |

| カテゴリー        | IP アドレス     |
|--------------|-------------|
| DNS          | 9.68.85.106 |
| デフォルト・ゲートウェイ | 9.68.85.1   |

#### VMware の構成要件

APIC は NFS 上にはデプロイできません。

APIC V2018の OVA は、Kubernetes によって環境が構成されています。

- Kubernetes ポッドと Kubernetes サービス・ネットワーク用に、IP アドレスレンジが予約されています。
- 各 APIC サブシステムのホスト IP アドレスはこれら IP アドレスのレンジ外である必要があります。
- ホスト IP アドレスが競合する場合は、初期構成時にこれら IP アドレスのレンジを変更することができます。

| Kubernetes ポッドおよびサービス・ネットワーク予約 IP アドレスレンジ |  |
|-------------------------------------------|--|
| 172.16.0.0/16 および 172.17.0.0/16           |  |

APIC サブシステムには、dev モードと standard モードオプションがあります。

- devモードは、シングル構成の開発・テスト用のデプロイメントオプションです。クラスター構成はサポートしません。
- standard モードは、クラスター構成のプロダクション用のデプロイメントオプションです。

本ガイドはクラスター構成ですので、standard モードオプションでデプロイします。明示的に設定しない場合、サブシステムのデフォルトモードは dev モードになります。

6. ロードバランサー構成8

APIC クラスター構成では、ゲートウェイを含め各サブシステム 3 ノード以上のクラスターとロードバランサーで 構成をおこなうことが推奨されています。

- クラスターとして3ノード以上が必要な理由は、APIC サブシステムが High Availability (HA)構成において quorum ベースの技術を採用しているためです。
- ロードバランサーを構成する理由は、各クラスターが共通で持つエンドポイントに対する通信を、クラ スター内に振り分けるようにするために、各 APIC サブシステムの前段にロードバランサーを配置する 必要があるためです。

各エンドポイントは、ロードバランサーの IP アドレスで解決するよう DNS 登録します。

APIC サブシステム間の TLS 相互通信をサポートするために、ロードバランサーは SSL パススルーかつ L4 ロードバランシングで構成します。(詳しくは、文末脚注 8 の参考文献を参照)

- 本ガイドでは、ロードバランサーは HAProxy を使用して構成しています。
- 図1で前述したすべてのエンドポイントを経由するように、ロードバランサーを構成します。(図4)
- 本ガイドで構成した HAProxy の内容は、付録に添付していますのでご参考ください。

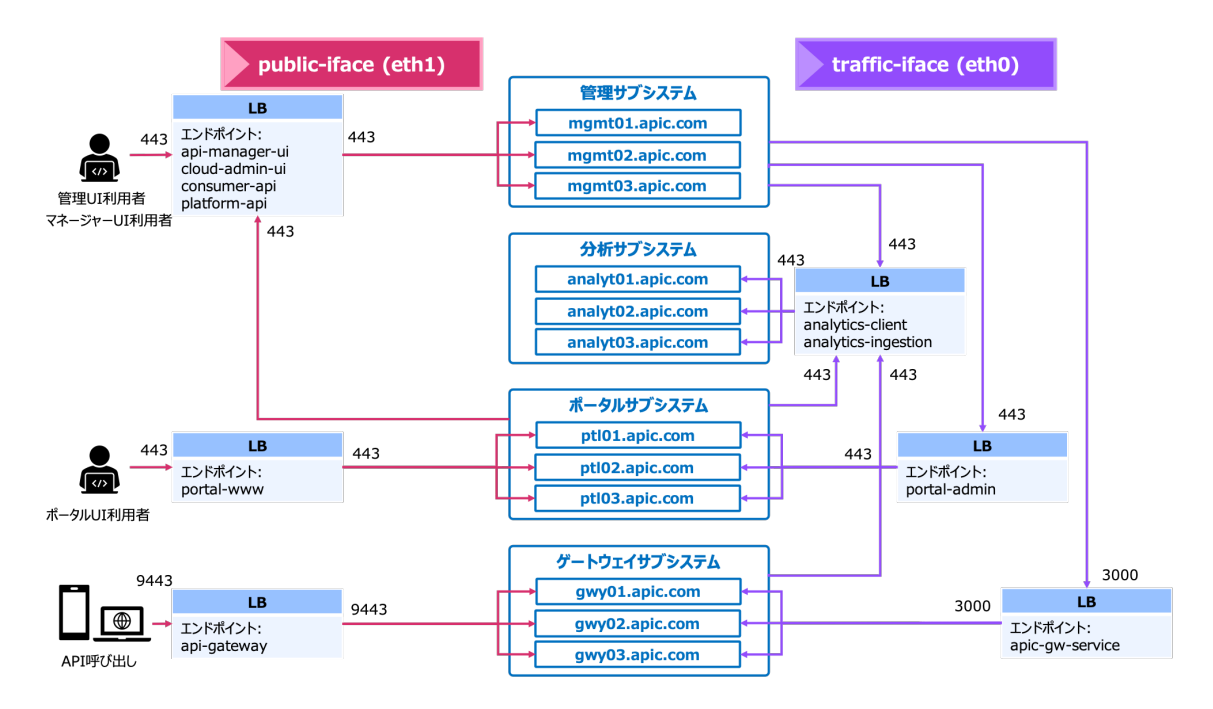

図4. ロードバランサー論理構成

# インストール準備9

# 1. IBM API Connect パッケージのダウンロード

- Passport Advantage®および IBM Fix Central から、導入 OS に合う IBM API Connect Install Assist パッケージと、最新の IBM API Connect パッケージをダウンロードします。
- 同サイトから、IBM DataPower Gateway の OVA ファイルと Fix Pack をダウンロードします。

# 2. Install Assist のインストール

ダウンロードした Install Assist パッケージのファイル「apicup-linux\_lts\_v2018.4.1.5」の名前を

```
「apicup」(実行形式)にリネームし、任意のディレクトリー(例えば、/usr/local/bin)に配置して
```

#### Path をとおします。

```
$ ls -l /home/admin/
total 38420
-rw-r--r-- 1 admin admin 39339008 5月 29 14:02 apicup-linux_lts_v2018.4.1.5
$
$ mv /home/admin/apicup-linux_lts_v2018.4.1.5 /usr/local/bin/apicup
$
$ ls -l /usr/local/bin
$ total 38420
$ -rw-r--r-- 1 admin admin 39339008 5月 29 14:02 apicup
$
$ tail .profile
....
```

```
PATH="$HOME/bin:$HOME/.local/bin:$PATH"
PATH=$PATH:/usr/local/bin
```

## パーミッションを変更して実行権限を付与します。

\$ chmod +x apicup \$ total 38420 \$ -rwxr-xr-x 1 admin admin 39339008 5月 29 14:04 apicup

## 以下のコマンドでバージョンを確認します。初回実行時はライセンス承諾を行います。

\$ apicup version
Please review the license for API Connect by running "apic licenses" command or accessing
https://ibm.biz/apictoolkitlic.
Accept the license for API Connect [Y/N] Y
APIConnect 2018.4.1.5-ifix1.0
Installer 5.0.0

# 3. プロジェクト・ディレクトリーの作成

Install Assist をインストールしたクライアントで任意のディレクトリーを作成し、初期化をおこないます。ここ

では、プロジェクト名を「apic415」としています。

\$ mkdir apic415
\$ apicup init apic415/
Creating project in apic415/ directory

#### 重要

APICUP のプロジェクトは単一のプロジェクト・ディレクトリーを作成、使用してください。複数のプロジェクトは複数の証明

書チェーンのアンマッチを引き起こします。

APIC の初期インストールで作成した APICUP のプロジェクトは、APIC のデータベースのリストアおよびアップグレードに も使用します。

プロジェクト・ディレクトリーには、クラスターに関する永続的な情報が含まれているため、このプロジェクト・ディレクトリー無 しにはリストアやアップグレードが実行できません。

いつでもこのプロジェクト・ディレクトリーを取得できる場所にバックアップしておくことを推奨します。

初期化をおこなうと、「apiconnect-up.yml」ファイルがプロジェクト・ディレクトリーに生成されます。

\$ cd apic415/ \$ \$ ls -l total 4 -rw-rw---- 1 admin admin 174 5月 29 14:14 apiconnect-up.yml

## 重要

apiconnect-up.yml ファイルは、安全で永続的な場所に保管する必要があります。このファイルには、テキスト形式で 公開されるパスワード情報およびその他の情報が入っています。プロジェクト・ディレクトリーが安全であることを確認してく ださい。

ISO 作成ユーティリティー「mkisofs」の実行ファイルに Path を通します。

## SSH ログイン用の SSH 暗号鍵を生成します。

\$ ssh-keygen -t rsa
/home/admin/.ssh/id\_rsa
/home/admin/.ssh/id\_rsa.pub

# 4. DNS 登録

# エンドポイントの構成と登録

エンドポイントは、以下のフォーマットで FQDN、すべて小文字で指定します。

endpointname.domain

各サブシステムのエンドポイントがクラスター内のサーバーに割り振られるように、 すべてロードバランサーの IP アドレスを指定して DNS 登録します。 (図 4 を参照)

| エンドポイント             | エンドポイント名                     | 値                                 |
|---------------------|------------------------------|-----------------------------------|
| cloud-admin-ui      | cloud-admin-ui.apic.com      | mgmt*.apic.com にルーティングする LB VIP   |
| api-manager-ui      | api-manager-ui.apic.com      | mgmt*.apic.com にルーティングする LB VIP   |
| consumer-api        | consumer-api.apic.com        | mgmt*.apic.com にルーティングする LB VIP   |
| platform-api        | platform-api.apic.com        | mgmt*.apic.com にルーティングする LB VIP   |
| portal-admin        | portal-admin.apic.com        | ptl*.apic.com にルーティングする LB VIP    |
| portal-www          | portal-www.apic.com          | ptl*.apic.com にルーティングする LB VIP    |
| analytics-client    | analytics-client.apic.com    | analyt*.apic.com にルーティングする LB VIP |
| analytics-ingestion | analytics-ingestion.apic.com | analyt*.apic.com にルーティングする LB VIP |
| apic-gw-service     | apic-gw-service.apic.com     | gwy*.apic.com にルーティングする LB VIP    |
| api-gateway         | api-gateway.apic.com         | gwy*.apic.com にルーティングする LB VIP    |

# ホスト名は、以下のフォーマットで FQDN、すべて小文字で DNS 登録します。

インターフェースは、eth0 インタフェースを指定しています。

hostname.domain

| サブシステム       | ホスト名              | 値          |
|--------------|-------------------|------------|
| 管理サブシステム     | mgmt01.apic.com   | 9.68.85.87 |
|              | mgmt02.apic.com   | 9.68.85.88 |
|              | mgmt03.apic.com   | 9.68.85.89 |
| 分析サブシステム     | analyt01.apic.com | 9.68.85.90 |
|              | analyt02.apic.com | 9.68.85.91 |
|              | analyt03.apic.com | 9.68.85.92 |
| ポータルサブシステム   | ptl01.apic.com    | 9.68.85.93 |
|              | ptl02.apic.com    | 9.68.85.94 |
|              | ptl03.apic.com    | 9.68.85.95 |
| ゲートウェイサブシステム | gwy01.apic.com    | 9.68.85.96 |
|              | gwy02.apic.com    | 9.68.85.97 |
|              | gwy03.apic.com    | 9.68.85.98 |

# API Connect のインストール

1. VMware 環境での管理サブシステムのデプロイ<sup>10</sup>

| 必要情報                   | 值                       |
|------------------------|-------------------------|
| サーバー1の IP アドレス(eth0)   | 9.68.85.87/24           |
| サーバー2 の IP アドレス(eth0)  | 9.68.85.88/24           |
| サーバー3 の IP アドレス(eth0)  | 9.68.85.89/24           |
| サーバー1のホスト名             | mgmt01.apic.com         |
| サーバー2のホスト名             | mgmt02.apic.com         |
| サーバー3のホスト名             | mgmt03.apic.com         |
| サーバー・ドメイン名             | apic.com                |
| サーバー1の IP アドレス(eth1)   | 9.68.84.194/24          |
| サーバー2 の IP アドレス(eth1)  | 9.68.84.195/24          |
| サーバー3の IP アドレス(eth1)   | 9.68.84.196/24          |
| DNS サーバー               | 9.68.85.106             |
| デフォルト・ゲートウェイ           | 9.68.85.1               |
| イーサネット・インターフェース名       | eth0, eth1              |
| Platform API エンドポイント   | platform-api.apic.com   |
| Consumer API エンドポイント   | consumer-api.apic.com   |
| Cloud Admin UI エンドポイント | cloud-admin-ui.apic.com |
| API Manager UI エンドポイント | api-manager-ui.apic.com |

## 1.1. ISO ファイルの生成

1. APICUP 実行環境で、プロジェクト・ディレクトリーに移動します。

\$ cd apic415

# 2. 管理サブシステムを作成します。

\$ apicup create subsys mgmt management

- mgmt は、作成する管理サブシステム ID です。スペースを含まない小文字の英数字である必要がありあす。
- management は、管理サブシステムを作成することを表します。

これにより、プロジェクト・ディレクトリーの初期化で生成した「apiconnect-up.yml」ファイルに、各サブシス テムのインストール・パラメーターが追記されていくことになります。

#### 3. apiconnect-up.yml ファイルを構成します。

#### 以下のコマンドで、管理サブシステムの現行値を確認することができます。

\$ apicup subsys get *mgmt* 

# まだサブシステムを構成していない場合は、このコマンドによってエラーが返されます。また、値を更新していない場合は、使用できるデフォルト値がある場合、デフォルト値がリストされます。以下の例のようになります。

\$ apicup subsys get mgmt
Appliance settings
===============================<</pre>

| Name                       | Value         | Description                                                 |
|----------------------------|---------------|-------------------------------------------------------------|
|                            |               |                                                             |
| additional-cloud-init-file |               | (Optional) Path to additional cloud-init yml file           |
| data-device                | sdb           | VM disk device (usually `sdb` for SCSI or `vdb` for VirtIO) |
| default-password           |               | (Optional) Console login password for `apicadm` user        |
| dns-servers                | []            | List of DNS servers                                         |
| extra-values-file          |               | (Optional) Path to additional configuration yml file        |
| k8s-pod-network            | 172.16.0.0/16 | (Optional) CIDR for pods within the appliance               |
| k8s-service-network        | 172.17.0.0/16 | (Optional) CIDR for services within the appliance           |
| mode                       | dev           |                                                             |
| public-iface               | eth0          | Device for API/UI traffic (Eg: eth0)                        |
| search-domain              | []            | List for DNS search domains                                 |
| ssh-keyfiles               | []            | List of SSH public keys files                               |
| traffic-iface              | eth0          | Device for cluster traffic (Eg: eth0)                       |

...

#### Subsystem settings

...

| Name                         | Value        | Description                                            |
|------------------------------|--------------|--------------------------------------------------------|
|                              |              |                                                        |
| az-name                      | default-az   | Availability Zone name                                 |
| cassandra-backup-auth-pass   |              | (Optional) Server password for DB backups              |
| cassandra-backup-auth-user   |              | (Optional) Server username for DB backups              |
| cassandra-backup-host        |              | (Optional) FQDN for DB backups server                  |
| cassandra-backup-path        | /backups     | (Optional) path for DB backups server                  |
| cassandra-backup-port        | 22           | (Optional) Server port for DB backups                  |
| cassandra-backup-protocol    | sftp         | (Optional) Protocol for DB backups (sftp/ftp/objstore) |
| cassandra-backup-schedule    | 0 0 * * *    | (Optional) Cron schedule for DB backups                |
| cassandra-max-memory-gb      | 4            | Memory limit for DB                                    |
| cassandra-postmortems-auth-p | Dass         | (Optional) Server Password for DB metrics              |
| cassandra-postmortems-auth-u | user         | (Optional) Server username for DB metrics server       |
| cassandra-postmortems-host   |              | (Optional) FQDN for DB metrics server                  |
| cassandra-postmortems-path   | /postmortems | (Optional) path for DB metrics server                  |
| cassandra-postmortems-port   | 22           | (Optional) Server port for DB metrics                  |
| cassandra-postmortems-sched  | ule          |                                                        |
|                              | 00***        | (Optional) Cron schedule for DB metrics                |
| cross-az-peers               | []           | (Optional) IP addresses of nodes in other AZs          |
| migration-admin-auth-pass    |              | (Optional) Cloud admin password                        |
| migration-admin-auth-user    |              | (Optional) Cloud admin username                        |
| migration-backup-auth-pass   |              | (Optional) Server password for V5 data                 |
| migration-backup-auth-user   |              | (Optional) Server username for V5 data                 |
| migration-backup-host        |              | (Optional) Server FQDN for V5 data                     |
| migration-backup-input-path  |              | (Optional) Server path for V5 input mapping            |
| migration-backup-logs-path   |              | (Optional) Server path for migration logs              |
| migration-backup-path        |              | (Optional) Server path for V5 backup data              |
| migration-backup-port        | 22           | (Optional) Server port for V5 data                     |
| migration-enabled            | false        | (Optional) Enable/Authorize migration jobs             |
| migration-realm              |              | (Optional) Cloud admin user login realm                |

#### Endpoints

========

| Name                                                             | Value | Description                                                                                                    |
|------------------------------------------------------------------|-------|----------------------------------------------------------------------------------------------------|
|                                                                  |       |                                                                                                    |
| api-manager-ui<br>cloud-admin-ui<br>consumer-api<br>platform-api |       | FQDN of API manager UI endpoint<br>FQDN of Cloud admin endpoint<br>FQDN of consumer API endpoint<br>FQDN of platform API endpoint |

# Error: Subsystem validation failure. Run with --validate to see details $\$

#### a. 管理サーバーにログインするためのハッシュ・パスワードを作成します。mkpasswdを使用します。

\$ mkpasswd --method=sha-512 --rounds=4096 Passw0rd!

#### ハッシュ値が出力されるのでコピーします。

\$6\$rounds=4096\$tOYaF7YcJ\$KsXRqYkzH59nnif1DqrXYkTjN1w7UY/EEjidXcysy6AgmdLth9bx7 QuNpXvvLFttg29.h6Z/dPKhvvbTIW/RM.

## b. ハッシュ・パスワードを設定します。

#### フォーマット: apicup subsys set mgmt default-password='hashed\_password'

\$ apicup subsys set mgmt defaultpassword='\$6\$rounds=4096\$tOYaF7YcJ\$KsXRqYkzH59nnif1DqrXYkTjN1w7UY/EEjidXcysy6A gmdLth9bx7QuNpXvvLFttg29.h6Z/dPKhvvbTIW/RM.'

## c. DNS サーバーを設定します。

\$ apicup subsys set mgmt dns-servers=9.68.85.106

## d. モードオプションを設定します。

\$ apicup subsys set mgmt mode=standard

## e. サーチドメインを設定します。

\$ apicup subsys set mgmt search-domain=apic.com

## f. SSH 公開鍵ファイルのパスを設定します。

\$ apicup subsys set mgmt ssh-keyfiles=/home/admin/.ssh/id\_rsa.pub

## [オプション] バックアップが必要な場合は、スケジュール済みバックアップを構成します。11

\$ apicup subsys set mgmt cassandra-backup-path=/home/sftp-user/sftp/backups

\$ apicup subsys set mgmt cassandra-backup-host=apic520.apic.com

\$ apicup subsys set mgmt cassandra-backup-auth-user=sftp-user

\$ apicup subsys set mgmt cassandra-backup-auth-pass=sftp-user

#### ヒント

- ベスト・プラクティスとして、サービス間の同期を確保するために、管理サブシステムとポータルサブシステムの両方を 同時にバックアップしてください。
- スケジュールは、ローカル・タイム・ゾーンを例えば JST に変更しても UTC 時間で稼働しますのでご注意ください。

# [オプション] syslog によるログ収集が必要な場合は、syslog の構成をおこなうことができます。12

#### g. platform API エンドポイントを設定します。

\$ apicup subsys set mgmt platform-api=platform-api.apic.com

#### h. consumer API エンドポイントを設定します。

\$ apicup subsys set mgmt consumer-api=consumer-api.apic.com

#### i. cloud admin UI エンドポイントを設定します。

\$ apicup subsys set mgmt cloud-admin-ui=cloud-admin-ui.apic.com

#### j. API Manager UI エンドポイントを設定します。

\$ apicup subsys set mgmt api-manager-ui=api-manager-ui.apic.com

## 4. ホストを追加します。

フォーマット: apicup hosts create mgmt hostname.domainname hd\_password

hd\_password は、Linux Unified Key Setup によって管理サービスのストレージを暗号化するために使用さ

れるパスワードです。このパスワードは保管時にハッシュされます。

#### 管理サーバー1

\$ apicup hosts create mgmt mgmt01.apic.com Passw0rd!

#### 管理サーバー2

\$ apicup hosts create mgmt mgmt02.apic.com Passw0rd!

## 管理サーバー3

\$ apicup hosts create mgmt mgmt03.apic.com Passw0rd!

5. インターフェースを作成します。

フォーマット: apicup iface create *mgmt hostname.domainname physical\_network\_id* host\_ip\_address/subnet\_mask gateway\_ip\_address

フォーマットの性質上、追加したインターフェースにもデフォルト・ゲートウェイを設定することになるため、後の手順で静 的経路を設定します。

管理サーバー1

\$ apicup iface create mgmt mgmt01.apic.com eth0 9.68.85.87/255.255.255.0 9.68.85.1

\$ apicup iface create mgmt mgmt01.apic.com eth1 9.68.84.194/255.255.255.0 9.68.84.1

#### 管理サーバー2

\$ apicup iface create mgmt mgmt02.apic.com eth0 9.68.85.88/255.255.255.0 9.68.85.1

\$ apicup iface create mgmt mgmt02.apic.com eth1 9.68.84.195/255.255.255.0 9.68.84.1

#### 管理サーバー3

\$ apicup iface create mgmt mgmt03.apic.com eth0 9.68.85.89/255.255.255.0 9.68.85.1

\$ apicup iface create mgmt mgmt03.apic.com eth1 9.68.84.196/255.255.255.0 9.68.84.1

#### 6. public-ifaceとtraffic-ifaceを設定します。

\$ apicup subsys set mgmt public-iface=eth1

\$ apicup subsys set mgmt traffic-iface=eth0

#### 7. 設定したホストを確認します。

| \$ apicup ho | sts list mgmt             |           |
|--------------|---------------------------|-----------|
| mgmt01.ap    | ic.com                    |           |
| Device       | IP/Mask                   | Gateway   |
| eth0         | 9.68.85.87/255.255.255.0  | 9.68.85.1 |
| eth1         | 9.68.84.194/255.255.255.0 | 9.68.84.1 |
| mgmt02.ap    | ic.com                    |           |
| Device       | IP/Mask                   | Gateway   |
| eth0         | 9.68.85.88/255.255.255.0  | 9.68.85.1 |
| eth1         | 9.68.84.195/255.255.255.0 | 9.68.84.1 |
| mgmt03.ap    | ic.com                    |           |
| Device       | IP/Mask                   | Gateway   |
| eth0         | 9.68.85.89/255.255.255.0  | 9.68.85.1 |
| eth1         | 9.68.84.196/255.255.255.0 | 9.68.84.1 |

#### 8. 追加したインターフェースに静的経路を設定します。13

#### 9. 設定した構成を検証します。すべての設定値にチェックマークが付いていることを確認します。

| Namo                        | Value                                           |              |
|-----------------------------|-------------------------------------------------|--------------|
| Name                        | value                                           |              |
|                             |                                                 |              |
| additional-cloud-init-file  | mgmt-cloud-init.yml                             | $\checkmark$ |
| data-device                 | sdb                                             | $\checkmark$ |
| default-password            |                                                 |              |
| \$6\$rounds=4096\$tO        | YaF7YcJ\$KsXRqYkzH59nnif1DqrXYkTjN1w7UY/EEjidXc | ysy6Ag       |
| mdLth9bx7QuNpXvvLFttg29.h6z | Z/dPKhvvbTlW/RM.                                | $\checkmark$ |
| dns-servers                 | [9.68.85.106]                                   | $\checkmark$ |
| extra-values-file           |                                                 | $\checkmark$ |
| k8s-pod-network             | 172.16.0.0/16                                   | $\checkmark$ |
| k8s-service-network         | 172.17.0.0/16                                   | $\checkmark$ |
| mode                        | standard                                        | $\checkmark$ |
| public-iface                | eth1                                            | $\checkmark$ |
| search-domain               | [apic.com]                                      | $\checkmark$ |
| ssh-keyfiles                | [/home/admin/.ssh/id_rsa.pub]                   | $\checkmark$ |
| traffic-iface               | eth0                                            | $\checkmark$ |
|                             |                                                 |              |

...

#### ...

#### Subsystem settings \_\_\_\_\_

#### Name

| az-name                         | default-az                   |
|---------------------------------|------------------------------|
| cassandra-backup-auth-pass      | c2Z0cC11c2Vy                 |
| cassandra-backup-auth-user      | sftp-user                    |
| cassandra-backup-host           | apic520.apic.com             |
| cassandra-backup-path           | /home/sftp-user/sftp/backups |
| cassandra-backup-port           | 22                           |
| cassandra-backup-protocol       | sftp                         |
| cassandra-backup-schedule       | 00***                        |
| cassandra-max-memory-gb         | 4                            |
| cassandra-postmortems-auth-pass |                              |
| cassandra-postmortems-auth-user |                              |
| cassandra-postmortems-host      |                              |
| cassandra-postmortems-path      | /postmortems                 |
| cassandra-postmortems-port      | 22                           |
| cassandra-postmortems-schedule  | 00***                        |
| cross-az-peers                  | []                           |
| migration-admin-auth-pass       |                              |
| migration-admin-auth-user       |                              |
| migration-backup-auth-pass      |                              |
| migration-backup-auth-user      |                              |
| migration-backup-host           |                              |
| migration-backup-input-path     |                              |
| migration-backup-logs-path      |                              |
| migration-backup-path           |                              |
| migration-backup-port           | 22                           |
| migration-enabled               | false                        |
| migration-realm                 |                              |
|                                 |                              |
|                                 |                              |
| Endpoints                       |                              |
| =======                         |                              |
|                                 |                              |
| Name                            | Value                        |

\_\_\_\_

api-manager-ui.apic.com

cloud-admin-ui.apic.com

consumer-api.apic.com

platform-api.apic.com

Value

---api-manager-ui

cloud-admin-ui

consumer-api

platform-api

| © 2019 IBM Corporation | 25 |
|------------------------|----|
| -                      |    |

シンシン

10. ISO ファイルを作成します。--out パラメーターで指定した値のディレクトリーが作成されます。

フォーマット: apicup subsys install mgmt --out mgmtplan-out

\$ apicup subsys install mgmt --out mgmtplan-out

#### 11. 作成された ISO ファイルを確認します。

各管理サーバーに対する3つのISOファイルが作成されたことを確認します。

| \$ cd mgmtplan-out/           |                                     |
|-------------------------------|-------------------------------------|
| \$                            |                                     |
| \$ ls -ltr                    |                                     |
| total 1328                    |                                     |
| -rw 1 admin admin 162         | 6月 22 17:04 meta.yml                |
| -rw 1 admin admin 1679        | 6月 22 17:04 appliance-client.key    |
| -rw 1 admin admin 1151        | 6月 22 17:04 appliance-client.crt    |
| -rw 1 admin admin 1074        | 6月 22 17:04 appliance-client-ca.pem |
| drwxr-x 2 admin admin 4096    | 6月 22 17:04 mgmt01.apic.com         |
| -rw-rw-r 1 admin admin 440320 | 6月 22 17:04 mgmt01.apic.com.iso     |
| drwxr-x 2 admin admin 4096    | 6月 22 17:04 mgmt02.apic.com         |
| -rw-rw-r 1 admin admin 440320 | 6月 22 17:04 mgmt02.apic.com.iso     |
| drwxr-x 2 admin admin 4096    | 6月 22 17:04 mgmt03.apic.com         |
| -rw-rw-r 1 admin admin 440320 | 6月 22 17:04 mgmt03.apic.com.iso     |
| -rw 1 admin admin 3791        | 6月 22 17:04 instructions.txt        |

重要

ホスト名、エンドポイント名およびインターフェース設定は、APIC サブシステムのインストール後に値を変更して ISO を 再作成し、再読み込みをしても設定が反映されません。もう一度、システムをインストールし直す必要がありますのでご 注意ください。

- 1.2. OVF テンプレートのデプロイ
  - 1. VMware の vSphere Web Client にログインします。
  - 2. vSphere ナビゲーターを使用して、OVA ファイルをデプロイするディレクトリーに移動します。
  - 3. ディレクトリーを右クリックし、OVF テンプレートのデプロイを選択します。
  - 4. OVF テンプレートのデプロイ・ウィザードを完了します。
    - a. インストール準備でダウンロードした management\_lts\_2018.4.1.5.ova テンプレートを選択しま
    - す。NEXT をクリックします。

OVF テンプレートのデプロイ

| 1 <b>OVF テンプレートの選択</b><br>2 名前とフォルダの選択              | <b>OVF テンプレートの選択</b><br>リモート URL またはローカル ファイル システムから OVF テンプレートを選択します<br>-                                                           |
|-----------------------------------------------------|----------------------------------------------------------------------------------------------------|
| 3 コンピューティング リソー<br>4 詳細の確認<br>5 ストレージの選択<br>6 設定の確認 | URL を入力してインターネットから OVF パッケージをダウンロードおよびインストールするか、<br>またはコンピュータからアクセス可能な場所 (ローカル ハード ドライブ、ネットワーク共有、<br>CD/DVD ドライブなど) を参照します。<br>○ URL |
|                                                     | http   https://remoteserver-address/filetodeploy.ovf   .ova                                                                          |
|                                                     | ● ローカル ファイル                                                                                                    |
|                                                     | Browse management_Its_2018.4.1.5.ova                                                                                                 |

b. ファイルの名前とロケーションを入力します。 NEXT をクリックします。

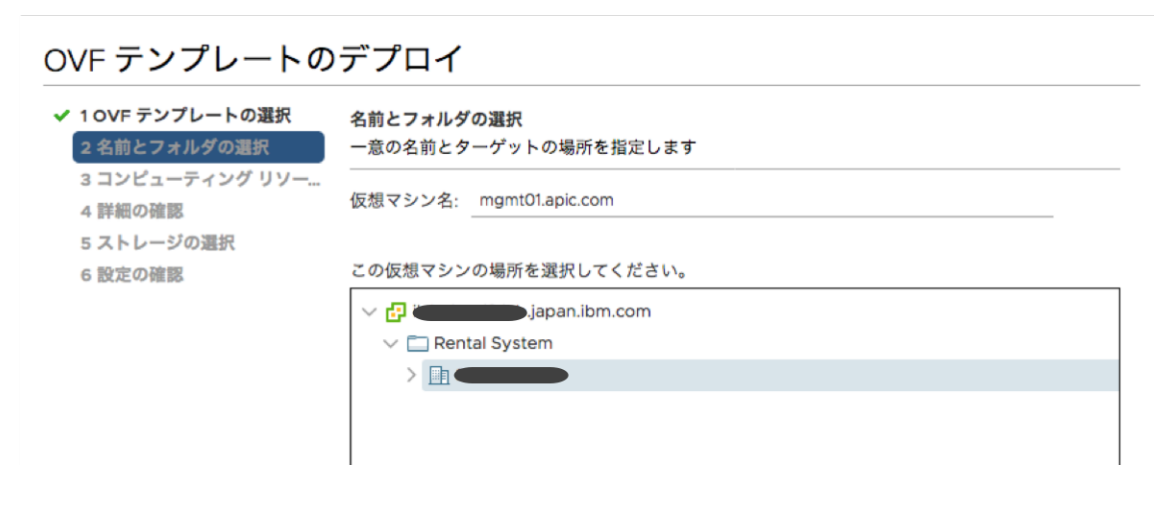

c. テンプレートのリソースを選択します。 NEXT をクリックします。

OVF テンプレートのデプロイ

| ~<br>~ | 1 OVF テンプレートの選択<br>2 名前とフォルダの選択<br>3 コンピューティング リソー | <b>コンピューティング リソースの選択</b><br>この操作のターゲット コンピューティング リソースを選択します |
|--------|----------------------------------------------------|-------------------------------------------------------------|
|        | 4 詳細の確認                                            | ✓ In SAC21                                                  |
|        | 5 ストレージの選択                                         | V 📋 API Connect                                             |
|        | 6 設定の確認                                            | japan.ibm.com                                               |

d. テンプレートの詳細を確認します。 NEXT をクリックします。

# OVF テンプレートのデプロイ

| <ul> <li>✓ 1 OVF テンプレートの選択</li> <li>✓ 2 名前とフォルダの選択</li> <li>✓ 3 コンピューティング リソー</li> </ul> | 詳細の確認<br>テンプレートの詳細を確認します。 |                         |  |
|------------------------------------------------------------------------------------------|---------------------------|-------------------------|--|
| 4 詳細の確認<br>5 設定                                                                          | 発行者                       | 証明書が存在しません              |  |
| 6 ストレージの選択                                                                               | の選択<br>教品<br>APICC        | APIConnect              |  |
| 7 ネットワークの選択<br>8 テンプレートのカスタマイズ                                                           | ダウンロード サイズ                | 3.8 GB                  |  |
| 9 設定の確認                                                                                  | ディスク上のサイズ                 | 不明 (シン プロビジョニング)        |  |
|                                                                                          |                           | 200.0 GB (シック プロビジョニング) |  |

#### e. 構成のサイズを選択します。NEXT をクリックします。

## OVF テンプレートのデプロイ

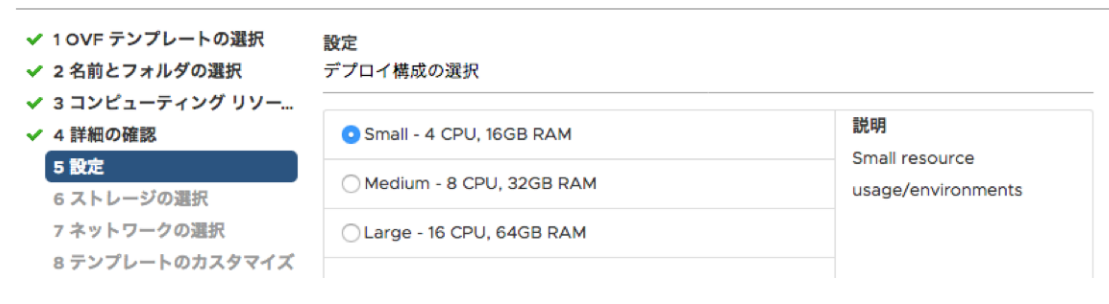

f. ストレージ設定を選択します。 NEXT をクリックします。

# OVF テンプレートのデプロイ

✓ 1 OVF テンプレートの選択
 ✓ 2 名前とフォルダの選択
 ※ 3 コンピューティングリソー...
 ✓ 4 詳細の確認
 ○ この仮想マシン(使用可能な暗号化ポリシーがありません)
 ✓ 5 設定
 ⑥ ストレージの選択
 ⑦ ネットワークの選択
 8 テンプレートのカスタマイズ
 9 設定の確認
 ストレージの選択
 2.95 TB
 1.96 TB

| 反想ディスク フォーマットの選択: | シン プロビジョニング |           | ~           |     |
|-------------------|-------------|-----------|-------------|-----|
| 反想マシン ストレージ ポリシー: | ~ <u>^</u>  |           |             |     |
| 名前                | キャパシティ      | プロビジョニン   | 空き容量        | タイプ |
| iso.Linux         | 2.95 TB     | 1.96 TB   | 1,014.28 GB | NF  |
| iso.MSDN          | 2.95 TB     | 1.96 TB   | 1,014.28 GB | NF  |
| EB-DataSotre      | 13.38 GB    | 4.17 GB   | 9.22 GB     | NF  |
| 🗐 x3500-13_OS     | 42.5 GB     | 973 MB    | 41.55 GB    | VM  |
| S3500-13_VM       | 1.85 TB     | 839.51 GB | 1.71 TB     | VM  |

#### 互換性

✔ 互換性チェックは成功しました。

g. ネットワークを選択します。 **NEXT** をクリックします。

# OVF テンプレートのデプロイ

| <ul> <li>✓ 1 OVF テンプレートの選択</li> <li>✓ 2 名前とフォルダの選択</li> </ul> | <b>ネットワークの選択</b><br>各ソース ネットワークのターゲット ネットワークを選択します。 |   |              |         |
|---------------------------------------------------------------|-----------------------------------------------------|---|--------------|---------|
| <ul> <li>✓ 3 コンピューティング リゾー</li> <li>✓ 4 詳細の確認</li> </ul>      | ソース ネットワーク                                          | Ŧ | ターゲット ネットワーク | Ŧ       |
| ✔ 5 設定                                                        | VM Network                                          |   |              | $\sim$  |
| ✔ 6 ストレージの選択                                                  |                                                     |   |              | 1 items |
| 7 ネットワークの選択                                                   |                                                     |   |              |         |
| 8 テンプレートのカスタマイズ                                               |                                                     |   |              |         |
| 9 設定の確認                                                       | IP アドレスの割り当て設定                                      |   |              |         |
|                                                               | IP アドレスの割り当て:                                       |   | 静的 - 手動      |         |
|                                                               | IP プロトコル:                                           |   | IPv4         |         |

h. 必要に応じてテンプレートをカスタマイズします。(データディスクのサイズ)

OVF テンプレートのデプロイ

| <b>テンプレートのカスタマイズ</b><br>このソフトウェア ソリューションのデプロイ プロパティをカスタマイズします。 |                                                                                                    |                                                         |  |
|----------------------------------------------------------------|----------------------------------------------------------------------------------------------------|---------------------------------------------------------|--|
|                                                                |                                                                                                    |                                                         |  |
|                                                                |                                                                                                    |                                                         |  |
|                                                                |                                                                                                    |                                                         |  |
| ✓ Disk settings                                                | 1 settings                                                                                             |                                                         |  |
|                                                                |                                                                                                    |                                                         |  |
| Size for the data disk                                         | The size of the disk, in gigabytes. Min 50GB.                                                          |                                                         |  |
|                                                                | 150 🕏                                                                                                  |                                                         |  |
|                                                                | テンプレートのカスタマイズ<br>このソフトウェア ソリューションのデフ<br>◇ すべてのプロパティに有効な値が<br>◇ Disk settings<br>Size for the data disk | テンプレートのカスタマイズ<br>このソフトウェア ソリューションのデプロイ プロパティをカスタマイズします。 |  |

i. 設定を確認して FINISH をクリックし、仮想マシンをデプロイします。

OVF テンプレートのデプロイ

| ✔ 1 OVF テンプレートの選択<br>✔ 2 冬前とフォルダの選択                                                                                 | 設定の確認<br>作成を開始するには「終了」をクリックします。 |                                     |  |  |  |
|----------------------------------------------------------------------------------------------------|---------------------------------|-------------------------------------|--|--|--|
| ✓ 3 コンピューティング リソー                                                                                                   |                                 |                                     |  |  |  |
| ✓ 4 詳細の確認                                                                                                    | プロビジョニング タイプ                    | テンプレートからのデプロイ                       |  |  |  |
| <ul> <li>✓ 5 設定</li> <li>✓ 6 ストレージの選択</li> <li>✓ 7 ネットワークの選択</li> <li>✓ 8 テンプレートのカスタマイズ</li> <li>9 設定の確認</li> </ul> | 名前                              | mgmt01.apic.com                     |  |  |  |
|                                                                                                    | テンプレート名                         | APIConnect-management               |  |  |  |
|                                                                                                    | ダウンロード サイズ                      | 3.8 GB                              |  |  |  |
|                                                                                                    | ディスク上のサイズ                       | 不明                                  |  |  |  |
|                                                                                                    | フォルダ                            |                                     |  |  |  |
|                                                                                                    | リソース                            | .japan.ibm.com                      |  |  |  |
|                                                                                                    | ストレージのマッピング                     | 1                                   |  |  |  |
|                                                                                                    | すべてのディスク                        | データストア: x3500-13_VM、形式: シン プロビジョニング |  |  |  |
|                                                                                                    | ネットワークのマッピング                    | 1                                   |  |  |  |
|                                                                                                    | VM Network                      | I-LAB BFS                           |  |  |  |
|                                                                                                    | IP アドレスの割り当て設定                  |                                     |  |  |  |
|                                                                                                    | IP プロトコル                        | IPV4                                |  |  |  |
|                                                                                                    | IP アドレスの割り当て                    | 静的 - 手動                             |  |  |  |
|                                                                                                    |                                 | CANCEL BACK FINISH                  |  |  |  |

- 1.3. ISO のデータ・ストアへのアップロード
  - 1. ナビゲーターでストレージタブを選択します。
  - 2. データ・ストアに移動します。
  - 3. ファイルのアップロードを選択します。

| vm vSphere Client                                                                                | メニュー ~ |                                                                        |                           | (                   | C @~     | E34809@ila    | b.ibm.com ∨        | $\odot$   |
|--------------------------------------------------------------------------------------------------|--------|------------------------------------------------------------------------|---------------------------|---------------------|----------|---------------|--------------------|-----------|
| C Rental System<br>✓ ■ Rental System<br>✓ ■ SAC21<br>■ iso.Linux<br>■ iso.MSDN<br>■ LB-DataSotre |        | <ul> <li>イル ホスト 仮想</li> <li>新規フォルダ 介 ファー<br/>→ 移動先 mi 新しい名前</li> </ul> | マシン<br>イルのアップロード <u> </u> | ルダのアップロード   👩       | の想マシンの登録 | <u>↓</u> ダウンI | ロード [] コピー先        | <b>19</b> |
| as.SAC21                                                                                         |        | 名前 〒                                                                   | サイズ マ                     | 変更時刻                | ⊤ タイプ    | т             | バス                 | Ŧ         |
| v7K3_SAC21_opt1 v7K3_SAC21_opt2                                                                  |        | B mgmt01.apic.com.iso                                                  | 430 KB                    | 2019/05/29 18:33:39 | ISO イメージ |               | [x3500-13_VM] mgmt | t01       |
| 🗐 x3500-13_OS                                                                                    |        | Amgmt01.apic.com.v                                                     | 5,013,504 KB              | 2019/05/29 18:18:57 | 仮想ディスク   |               | [x3500-13_VM] mgm1 | t01       |
| x3500-13_VM                                                                                      |        | mgmt01.apic.com.v                                                      | 0 КВ                      | 2019/05/29 18:18:48 | ファイル     |               | [x3500-13_VM] mgm1 | t01       |
| x3500-220S                                                                                       |        | mgmt01.apic.com.v                                                      | 1.42 KB                   | 2019/05/29 18:18:48 | 仮想マシン    |               | [x3500-13_VM] mgm1 | t01       |
| x3550-22VM                                                                                       |        | Amgmt01.apic.com_1                                                     | 0 KB                      | 2019/05/29 18:18:48 | 仮想ディスク   |               | [x3500-13_VM] mgm1 | t01       |
| 🗐 x3850-08_OS                                                                                    |        |                                                                        |                           |                     |          |               | 5                  | items     |

- 4. ポップアップから、作成した ISO ファイルを選択します。
- 5. ISO ファイルを、デプロイした各管理サーバーのデータ・ストアにアップロードします。

- 1.4. ISO ファイルを使用したテンプレートの構成
  - 1. ナビゲーターで**仮想マシンおよびテンプレート**を選択します。
  - 2. デプロイした仮想マシンを見つけて選択します。
  - 3. 右クリックしてアクションから設定の編集...を選択します。
  - 4. 仮想ハードウェアタブで、CD/DVDドライブ1を展開します。

設定の編集 | mgmt01.apic.com

仮想ハードウェア 仮想マシン オプション

|                     |                                                             | 新規デバイスを追加 |  |
|---------------------|-------------------------------------------------------------|-----------|--|
| > CPU               | 4 ~                                                         | θ         |  |
| > メモリ               | 16 GB ~                                                     |           |  |
| > ハード ディスク 1        | 100 GB ~                                                    |           |  |
| > ハード ディスク <b>2</b> | 150 <u>GB ~</u>                                             |           |  |
| > SCSI コントローラ O     | VMware 準仮想化                                                 |           |  |
| > ネットワーク アダプタ 1     | I-LAB BFS 🗸                                                 | ✔ 接続      |  |
| > CD/DVD ドライブ1 (    | データストア ISO ファイル 🗸 🗸                                         | □ 接続      |  |
| > ビデオ カード           | カスタム設定の指定 ~                                                 |           |  |
| VMCI デバイス           | 仮想マシン コミュニケーション インターフェイスに対するサポートを提供す<br>る仮想マシン PCI バス上のデバイス |           |  |
| > その他               | 追加ハードウェア                                                    |           |  |

キャンセル OK

 $\times$ 

5. 接続...(電源オン時に接続)をチェックします。

| 設定の編集 mgmt01.apic.com |                  |         | ×         |
|-----------------------|------------------|---------|-----------|
| 仮想ハードウェア 仮想マシン オプション  |                  |         |           |
|                       |                  |         | 新規デバイスを追加 |
| > CPU                 | 4 ~              |         | 0         |
| > メモリ                 | 16               | GB ~    |           |
| > ハード ディスク 1          | 100              | GB ~    |           |
| > ハード ディスク 2          | 150              | GB ~    |           |
| > SCSI コントローラ o       | VMware 準仮想住      | 5       |           |
| > ネットワーク アダプタ 1       | I-LAB BFS $\lor$ |         | ☑ 接続      |
| > CD/DVD ドライブ1*       | データストア IS        | 0ファイル 🗸 | ☑ 接続      |

6. データストア ISO ファイルを選択して、アップロードしたファイルを見つけて OK を選択します。

| ファイルの選択                                                                                                    |                     |                                                                                   |
|----------------------------------------------------------------------------------------------------|---------------------|-----------------------------------------------------------------------------------|
| データストア                                                                                                    | 内容                  | 情報                                                                                |
| <ul> <li>iso.Linux</li> <li>iso.MSDN</li> <li>x3500-13_OS</li> <li>x3500-13_VM</li> <li>.naa.600605b00283ec101e33262b63e</li> <li>.sdd.sf</li> <li>APIC-mgmt01</li> <li>APIC-mgmt02</li> <li>APIC-mgmt03</li> <li>mgmt01.apic.com</li> <li>mgmt03.apic.com</li> <li>ST2</li> <li>LB-DataSotre</li> <li>wmimages</li> </ul> | mgmt01.apic.com.iso | 名前: mgmt01.apic.com.iso<br>サイズ: 430 KB<br>変更日時: 2019/05/29 18:33:39<br>暗号化済み: いいえ |
| ファイル タイプ: ISO イメージ (*.iso) 💽                                                                                                    |                     |                                                                                   |
|                                                                                                    |                     | CANCEL                                                                            |

7. アイコン・バーで再生ボタンを選択して、仮想マシンを開始します。システムの可用性およびダウンロードの 速度によっては、インストールが完了するまでに数分間かかることがあります。

管理サーバー2, 管理サーバー3 についても 1.2.から同様の手順で構成します。

#### 1.5. インストールの状況確認

#### 1. SSH 公開鍵のパスを指定したクライアントから SSH ツールを使用して管理サーバーにログインします。

#### yes を選択して、接続を続行します。ホスト名がホストのリストに自動的に追加されます。

\$ ssh 9.68.85.87 -l apicadm

Enter passphrase for key '/home/admin/.ssh/id\_rsa': Welcome to Ubuntu 16.04.6 LTS (GNU/Linux 4.4.0-145-generic x86\_64)

- \* Documentation: https://help.ubuntu.com
- \* Management: https://landscape.canonical.com
- \* Support: https://ubuntu.com/advantage

Get cloud support with Ubuntu Advantage Cloud Guest: http://www.ubuntu.com/business/services/cloud

7 packages can be updated.

0 updates are security updates.

Last login: Thu Jun 6 00:58:34 2019 from 9.68.85.106

apicadm@mgmt01: ~\$

#### 2. apic status コマンドを実行して、インストールが完了したこと、およびシステムが正常に稼働していること

#### を確認します。

#### ヒント

\$ sudo apic status

システム可用性によりますが、管理サブシステムの初回の構成が完了するまでにおおよそ1時間前後かかります。

[INFO] Log level: info Cluster members: - mgmt01.apic.com (9.68.85.87) Type: BOOTSTRAP\_MASTER Install stage: DONE Upgrade stage: UPGRADE\_DONE Subsystem detail: Docker status: Systemd unit: running Kubernetes status: Systemd unit: running Kubelet version: mgmt01 (4.4.0-145-generic) [Kubelet v1.13.5, Proxy v1.13.5] Etcd status: pod etcd-mgmt01 in namespace kube-system has status Running Addons: calico, dns, helm, kube-proxy, metrics-server, nginx-ingress, - mgmt02.apic.com (9.68.85.88) Type: MASTER Install stage: DONE Upgrade stage: UPGRADE\_DONE Subsystem detail: Docker status: Systemd unit: running Kubernetes status: Systemd unit: running Kubelet version: mgmt02 (4.4.0-145-generic) [Kubelet v1.13.5, Proxy v1.13.5] Etcd status: pod etcd-mgmt02 in namespace kube-system has status Running Addons: calico, kube-proxy, nginx-ingress, - mgmt03.apic.com (9.68.85.89) Type: MASTER Install stage: DONE Upgrade stage: UPGRADE DONE Subsystem detail: Docker status: Systemd unit: running Kubernetes status: Systemd unit: running Kubelet version: mgmt03 (4.4.0-145-generic) [Kubelet v1.13.5, Proxy v1.13.5] Etcd status: pod etcd-mgmt03 in namespace kube-system has status Running Addons: calico, kube-proxy, nginx-ingress,

#### •••
...

Etcd cluster state:

Pods Summary:

- etcd member name: mgmt01.apic.com, member id: 1600303482436774943, cluster id: 16312812273776362902, leader id: 3575094720705846274, revision: 126175, version: 3.2.26

- etcd member name: mgmt02.apic.com, member id: 3575094720705846274, cluster id: 16312812273776362902, leader id: 3575094720705846274, revision: 126175, version: 3.2.26

- etcd member name: mgmt03.apic.com, member id: 2167557956339866796, cluster id: 16312812273776362902, leader id: 3575094720705846274, revision: 126175, version: 3.2.26

| NODE   | NAMESPACE | NAME                                                      | READY | STATUS    | REASON |
|--------|-----------|-----------------------------------------------------------|-------|-----------|--------|
| mgmt03 | default   | apiconnect-a7s-proxy-bc767f6b7-89dwx                      | 1/1   | Running   |        |
| mgmt01 | default   | apiconnect-a7s-proxy-bc767f6b7-8gcx7                      | 1/1   | Running   |        |
| mgmt02 | default   | apiconnect-a7s-proxy-bc767f6b7-m2csn                      | 1/1   | Running   |        |
| mgmt01 | default   | apiconnect-apiconnect-cc-66ffv                            | 1/1   | Running   |        |
| mgmt02 | default   | apiconnect-apiconnect-cc-backup-1559779200-29jkr          | 0/1   | Succeeded |        |
| mgmt02 | default   | apiconnect-apiconnect-cc-cassandra-stats-1559773800-ql7jn | 0/1   | Succeeded |        |
| mgmt03 | default   | apiconnect-apiconnect-cc-cassandra-stats-1559777400-qgx86 | 0/1   | Succeeded |        |
| mgmt03 | default   | apiconnect-apiconnect-cc-cassandra-stats-1559781000-tg28x | 0/1   | Succeeded |        |
| mgmt03 | default   | apiconnect-apiconnect-cc-hm5r2                            | 1/1   | Running   |        |
| mgmt02 | default   | apiconnect-apiconnect-cc-repair-1559782800-t98f9          | 1/1   | Running   |        |
| mgmt02 | default   | apiconnect-apiconnect-cc-znqhr                            | 1/1   | Running   |        |
| mgmt03 | default   | apiconnect-apim-schema-init-job-wdj6k                     | 0/1   | Succeeded |        |
| mgmt03 | default   | apiconnect-apim-v2-5b95f8c75-8n929                        | 1/1   | Running   |        |
| mgmt02 | default   | apiconnect-apim-v2-5b95f8c75-8pzth                        | 1/1   | Running   |        |
| mgmt01 | default   | apiconnect-apim-v2-5b95f8c75-vv4qk                        | 1/1   | Running   |        |
| mgmt01 | default   | apiconnect-client-dl-srv-69b985b9ff-64jfl                 | 1/1   | Running   |        |
| mgmt03 | default   | apiconnect-client-dl-srv-69b985b9ff-drvwk                 | 1/1   | Running   |        |
| mgmt02 | default   | apiconnect-juhu-cf45bd47-jnpfm                            | 1/1   | Running   |        |
| mgmt03 | default   | apiconnect-juhu-cf45bd47-mtld7                            | 1/1   | Running   |        |
| mgmt01 | default   | apiconnect-juhu-cf45bd47-p2mb8                            | 1/1   | Running   |        |
| mgmt01 | default   | apiconnect-Idap-59bc575849-2qjqs                          | 1/1   | Running   |        |
| mgmt02 | default   | apiconnect-Idap-59bc575849-4bzc2                          | 1/1   | Running   |        |
| mgmt03 | default   | apiconnect-Idap-59bc575849-79k2r                          | 1/1   | Running   |        |
| mgmt02 | default   | apiconnect-lur-v2-886b685f7-6jpn6                         | 1/1   | Running   |        |
| mgmt01 | default   | apiconnect-lur-v2-886b685f7-9fq58                         | 1/1   | Running   |        |
| mgmt03 | default   | apiconnect-lur-v2-886b685f7-wn2vn                         | 1/1   | Running   |        |
| mgmt02 | default   | apiconnect-ui-7755d8fd8b-7qv4g                            | 1/1   | Running   |        |
| mgmt01 | default   | apiconnect-ui-7755d8fd8b-b7dt6                            | 1/1   | Running   |        |
| mgmt02 | default   | cassandra-operator-cassandra-operator-6f5d868f54-m84m9    | 1/1   | Running   |        |
|        |           |                                                           |       |           |        |

• • •

| ٠ | ٠ |  |
|---|---|--|
|   |   |  |

| mgmt01 | kube-system | calico-node-8c45c                                      | 2/2 | Running |
|--------|-------------|--------------------------------------------------------|-----|---------|
| mgmt02 | kube-system | calico-node-jxs4d                                      | 2/2 | Running |
| mgmt03 | kube-system | calico-node-lh972                                      | 2/2 | Running |
| mgmt01 | kube-system | coredns-688c84959f-5mqll                               | 1/1 | Running |
| mgmt01 | kube-system | coredns-688c84959f-snr96                               | 1/1 | Running |
| mgmt01 | kube-system | etcd-mgmt01                                            | 1/1 | Running |
| mgmt02 | kube-system | etcd-mgmt02                                            | 1/1 | Running |
| mgmt03 | kube-system | etcd-mgmt03                                            | 1/1 | Running |
| mgmt01 | kube-system | ingress-nginx-ingress-controller-69lkl                 | 1/1 | Running |
| mgmt02 | kube-system | ingress-nginx-ingress-controller-mghxt                 | 1/1 | Running |
| mgmt03 | kube-system | ingress-nginx-ingress-controller-vthrv                 | 1/1 | Running |
| mgmt01 | kube-system | ingress-nginx-ingress-default-backend-78fc87c466-gfsg9 | 1/1 | Running |
| mgmt01 | kube-system | kube-apiserver-mgmt01                                  | 1/1 | Running |
| mgmt02 | kube-system | kube-apiserver-mgmt02                                  | 1/1 | Running |
| mgmt03 | kube-system | kube-apiserver-mgmt03                                  | 1/1 | Running |
| mgmt01 | kube-system | kube-apiserver-proxy-mgmt01                            | 1/1 | Running |
| mgmt02 | kube-system | kube-apiserver-proxy-mgmt02                            | 1/1 | Running |
| mgmt03 | kube-system | kube-apiserver-proxy-mgmt03                            | 1/1 | Running |
| mgmt01 | kube-system | kube-controller-manager-mgmt01                         | 1/1 | Running |
| mgmt02 | kube-system | kube-controller-manager-mgmt02                         | 1/1 | Running |
| mgmt03 | kube-system | kube-controller-manager-mgmt03                         | 1/1 | Running |
| mgmt01 | kube-system | kube-proxy-4h5nr                                       | 1/1 | Running |
| mgmt03 | kube-system | kube-proxy-g8dh5                                       | 1/1 | Running |
| mgmt02 | kube-system | kube-proxy-qbmqd                                       | 1/1 | Running |
| mgmt01 | kube-system | kube-scheduler-mgmt01                                  | 1/1 | Running |
| mgmt02 | kube-system | kube-scheduler-mgmt02                                  | 1/1 | Running |
| mgmt03 | kube-system | kube-scheduler-mgmt03                                  | 1/1 | Running |
| mgmt01 | kube-system | metrics-server-dd8468b44-dkgxx                         | 1/1 | Running |
| mgmt01 | kube-system | tiller-deploy-7c8cdfc855-lt75b                         | 1/1 | Running |
|        |             |                                                        |     |         |

apicadm@mgmt01: ~\$

## ヒント

各サーバーの状況から以下を確認します。

- Install stage: DONE および Upgrade stage: UPGRADE\_DONE になったこと
- Etcd cluster state:にクラスターが構成されていること
- ポッドの Status が Running となり、コンテナー数の分母と分子が一致していること または、
- ポッドの Status が Succeeded または Completed となっていること

各ポッドの詳細は、IBM Developer に掲載されている「API Connect V2018 Whitepaper」<sup>14</sup>をご参照ください。 (<u>https://developer.ibm.com/apiconnect/2019/02/08/api-connect-v2018-deployment-</u>whitepaper-now-available/)

## 3. ローカル・タイム・ゾーンを設定します。

\$ sudo timedatectl set-timezone Asia/Tokyo

## 4. NTP を設定します。

\$ sudo sed -i 's/#NTP=/NTP=<*NTP\_Server\_address*>/g' /etc/systemd/timesyncd.conf

\$

\$ sudo systemctl restart systemd-timesyncd.service

# 2. VMware 環境での分析サブシステムのデプロイ<sup>15</sup>

| 必要情報                        | 値                            |
|-----------------------------|------------------------------|
| サーバー1の IP アドレス(eth0)        | 9.68.85.90/24                |
| サーバー2 の IP アドレス(eth0)       | 9.68.85.91/24                |
| サーバー3 の IP アドレス(eth0)       | 9.68.85.92/24                |
| サーバー1 のホスト名                 | analyt01.apic.com            |
| サーバー2のホスト名                  | analyt02.apic.com            |
| サーバー3のホスト名                  | analyt03.apic.com            |
| サーバー・ドメイン名                  | apic.com                     |
| DNS サーバー                    | 9.68.85.106                  |
| デフォルト・ゲートウェイ                | 9.68.85.1                    |
| イーサネット・インターフェース名            | eth0                         |
| Analytics client エンドポイント    | analytics-client.apic.com    |
| Analytics ingestion エンドポイント | analytics-ingestion.apic.com |

前提で記載したとおり、分析サブシステムは eth1 は構成はしていません。

## 2.1. ISO ファイルの生成

## 1. APICUP 実行環境で、プロジェクト・ディレクトリーに移動します。

\$ cd apic415

## 2. 分析サブシステムを作成します。

\$ apicup create subsys analyt analytics

- analyt は、作成する分析サブシステム ID です。スペースを含まない小文字の英数字である必要がありあす。
- analytics は、分析サブシステムを作成することを表します。

apiconnect-up.yml ファイルが更新されます。

## 3. apiconnect-up.yml ファイルを構成します。

## 以下のコマンドで、分析サブシステムの現行値を確認することができます。

\$ apicup subsys get analyt

# まだサブシステムを構成していない場合は、このコマンドによってエラーが返されます。また、値を更新していない場合は、使用できるデフォルト値がある場合、デフォルト値がリストされます。以下の例のようになります。

\$ apicup subsys get analyt
Appliance settings
===============================<</pre>

| Name                                                           | Value                                 | Description                                                                                                    |
|----------------------------------------------------------------|---------------------------------------|----------------------------------------------------------------------------------------------------|
| additional-cloud-init-file<br>data-device<br>default-password  | sdb                                   | (Optional) Path to additional cloud-init yml file<br>VM disk device (usually `sdb` for SCSI or `vdb` for VirtIO)<br>(Optional) Console login password for `apicadm` user |
| dns-servers<br>extra-values-file                               | []                                    | List of DNS servers<br>(Optional) Path to additional configuration yml file                                                                                              |
| k8s-pod-network<br>k8s-service-network<br>mode                 | 172.16.0.0/16<br>172.17.0.0/16<br>dev | (Optional) CIDR for pods within the appliance<br>(Optional) CIDR for services within the appliance                                                                       |
| public-iface<br>search-domain<br>ssh-keyfiles<br>traffic-iface | eth0<br>[]<br>[]<br>eth0              | Device for API/UI traffic (Eg: eth0)<br>List for DNS search domains<br>List of SSH public keys files<br>Device for cluster traffic (Eg: eth0)                            |
| Subsystem settings                                             |                                       |                                                                                                    |
| Name                                                           | Value                                 | Description                                                                                                    |
| enable-message-queue<br>es-max-memory-gb                       | false<br>16                           | (Optional) Enable Analytics Message Queue Service<br>Memory limit for elastic search                                                                                     |
| Endpoints<br>=======                                           |                                       |                                                                                                    |
| Name                                                           | Value                                 | Description                                                                                                    |
| analytics-client<br>analytics-ingestion                        |                                       | FQDN of Analytics client/UI endpoint<br>FQDN of Analytics ingestion endpoint                                                                                             |

Error: Subsystem validation failure. Run with --validate to see details

## a. 分析サーバーにログインするためのハッシュ・パスワードを作成します。mkpasswdを使用します。

\$ mkpasswd --method=sha-512 --rounds=4096 Passw0rd!

## ハッシュ値が出力されるのでコピーします。

\$6\$rounds=4096\$TQTD.Ixs\$0xNl4Mg7ei95sn9IOPYOuTw.n6OpESnqAyX1MCY5UHwHjT7VEof ZQdFqO.ZXCrUePgLQBY3Mz7jx8ZBxxmvjY/

## b. ハッシュ・パスワードを設定します。

#### フォーマット: apicup subsys set analyt default-password='hashed\_password'

\$ apicup subsys set analyt defaultpassword='\$6\$rounds=4096\$TQTD.Ixs\$0xNl4Mg7ei95sn9IOPYOuTw.n6OpESnqAyX1MCY5U HwHjT7VEofZQdFq0.ZXCrUePgLQBY3Mz7jx8ZBxxmvjY/'

## c. DNS サーバーを設定します。

\$ apicup subsys set analyt dns-servers=9.68.85.106

## d. モードオプションを設定します。

\$ apicup subsys set analyt mode=standard

## e. サーチドメインを設定します。

\$ apicup subsys set analyt search-domain=apic.com

## f. SSH 公開鍵ファイルのパスを設定します。

\$ apicup subsys set analyt ssh-keyfiles=/home/admin/.ssh/id\_rsa.pub

#### g. analytics client エンドポイントを設定します。

\$ apicup subsys set analyt analytics-client=analytics-client.apic.com

## h. analytics ingestion エンドポイントを設定します。

\$ apicup subsys set analyt analytics-ingestion=analytics-ingestion.apic.com

[オプション] syslog によるログ収集が必要な場合は、syslog の構成をおこなうことができます。

4. ホストを追加します。

フォーマット: apicup hosts create analyt *hostname.domainname hd\_password hd\_password* は、Linux Unified Key Setup によって分析サービスのストレージを暗号化するために使用さ れるパスワードです。このパスワードは保管時にハッシュされます。

分析サーバー1

\$ apicup hosts create analyt analyt01.apic.com Passw0rd!

分析サーバー2

\$ apicup hosts create analyt analyt02.apic.com Passw0rd!

#### 分析サーバー3

\$ apicup hosts create analyt analyt03.apic.com Passw0rd!

5. インターフェースを作成します。

フォーマット: apicup iface create analyt *hostname.domainname physical\_network\_id* 

host\_ip\_address/subnet\_mask gateway\_ip\_address

分析サーバー1

\$ apicup iface create analyt analyt01.apic.com eth0 9.68.85.90/255.255.255.0 9.68.85.1

#### 分析サーバー2

\$ apicup iface create analyt analyt02.apic.com eth0 9.68.85.91/255.255.255.0 9.68.85.1

#### 分析サーバー3

\$ apicup iface create analyt analyt03.apic.com eth0 9.68.85.92/255.255.255.0 9.68.85.1

#### 6. public-ifaceとtraffic-ifaceを設定します。

- \$ apicup subsys set analyt public-iface=eth0
- \$ apicup subsys set analyt traffic-iface=eth0

# 7. 設定したホストを確認します。

| \$ apicup hosts list analyt |                          |           |  |  |  |  |
|-----------------------------|--------------------------|-----------|--|--|--|--|
| analyt01.apic.com           | analyt01.apic.com        |           |  |  |  |  |
| Device                      | IP/Mask                  | Gateway   |  |  |  |  |
| eth0                        | 9.68.85.90/255.255.255.0 | 9.68.85.1 |  |  |  |  |
| analyt02.apic.com           |                          |           |  |  |  |  |
| Device                      | IP/Mask                  | Gateway   |  |  |  |  |
| eth0                        | 9.68.85.91/255.255.255.0 | 9.68.85.1 |  |  |  |  |
| analyt03.apic.com           |                          |           |  |  |  |  |
| Device                      | IP/Mask                  | Gateway   |  |  |  |  |
| eth0                        | 9.68.85.92/255.255.255.0 | 9.68.85.1 |  |  |  |  |

## 8. 設定した構成を検証します。すべての設定値にチェックマークが付いていることを確認します。

| \$ apicup subsys get analytval<br>Appliance settings | lidate                                       |              |
|------------------------------------------------------|----------------------------------------------|--------------|
|                                                      |                                              |              |
| Name                                                 | Value                                        |              |
|                                                      |                                              |              |
| additional-cloud-init-file                           |                                              | $\checkmark$ |
| data-device                                          | sdb                                          | $\checkmark$ |
| default-password                                     |                                              |              |
| \$6\$rounds=4096\$Mi                                 | umC.E4Fu7\$MRuHEU8wHfmo/kc7Xlb5.m7SpaQCqYOze | einfCo3      |
| 19YdYkVwfE1gQc531a0WLZq30                            | CMEUVNxiDsJzipUM6HCeRX/                      | $\checkmark$ |
| dns-servers                                          | [9.68.85.106]                                | $\checkmark$ |
| extra-values-file                                    |                                              | $\checkmark$ |
| k8s-pod-network                                      | 172.16.0.0/16                                | $\checkmark$ |
| k8s-service-network                                  | 172.17.0.0/16                                | $\checkmark$ |
| mode                                                 | standard                                     | $\checkmark$ |
| public-iface                                         | eth0                                         | $\checkmark$ |
| search-domain                                        | [apic.com]                                   | $\checkmark$ |
| ssh-keyfiles                                         | [/home/admin/.ssh/id_rsa.pub]                | $\checkmark$ |
| traffic-iface                                        | eth0                                         | $\checkmark$ |
| Subsystem settings                                   |                                              |              |
| Name                                                 | Value                                        |              |
|                                                      |                                              |              |
| enable-message-queue                                 | false                                        | $\checkmark$ |
| es-max-memory-gb                                     | 16                                           | $\checkmark$ |
|                                                      |                                              |              |
| Endpoints                                            |                                              |              |
| =======                                              |                                              |              |
| Name                                                 | Value                                        |              |
|                                                      |                                              |              |
| analytics-client                                     | analytics-client.apic.com                    | $\checkmark$ |
| analytics-ingestion                                  | analytics-ingestion.apic.com                 | $\checkmark$ |
| , 3                                                  | , , ,                                        |              |

9. ISO ファイルを作成します。--out パラメーターで指定した値のディレクトリーが作成されます。

フォーマット: apicup subsys install analyt --out analytplan-out

```
$ apicup subsys install analyt --out analytplan-out
```

## 11. 作成された ISO ファイルを確認します。

各分析サーバーに対する3つのISOファイルが作成されたことを確認します。

| \$ cd analytplan-out/         |                                   |
|-------------------------------|-----------------------------------|
| \$                            |                                   |
| \$ ls -ltr                    |                                   |
| total 1208                    |                                   |
| -rw 1 admin admin 164         | 6月 515:11 meta.yml                |
| -rw 1 admin admin 1679        | 6月 515:11 appliance-client.key    |
| -rw 1 admin admin 1151        | 6月 515:11 appliance-client.crt    |
| -rw 1 admin admin 1070        | 6月 515:11 appliance-client-ca.pem |
| drwxr-x 2 admin admin 4096    | 6月 515:11 analyt01.apic.com       |
| -rw-rw-r 1 admin admin 401408 | 6月 515:11 analyt01.apic.com.iso   |
| drwxr-x 2 admin admin 4096    | 6月 515:11 analyt02.apic.com       |
| -rw-rw-r 1 admin admin 401408 | 6月 515:11 analyt02.apic.com.iso   |
| drwxr-x 2 admin admin 4096    | 6月 515:11 analyt03.apic.com       |
| -rw-rw-r 1 admin admin 401408 | 6月 515:11 analyt03.apic.com.iso   |
| -rw 1 admin admin 3522        | 6月 515:11 instructions.txt        |

重要

ホスト名、エンドポイント名およびインターフェース設定は、APIC サブシステムのインストール後に値を変更して ISO を 再作成し、再読み込みをしても設定が反映されません。もう一度、システムをインストールし直す必要がありますのでご 注意ください。 2.2. OVF テンプレートのデプロイ

※ここからは、管理サブシステムと同様の手順です。

- 1. VMware の vSphere Web Client にログインします。
- 2. vSphere ナビゲーターを使用して、OVA ファイルをデプロイするディレクトリーに移動します。

3. ディレクトリーを右クリックし、 OVF テンプレートのデプロイを選択します。

- 4. OVF テンプレートのデプロイ・ウィザードを完了します。
  a. インストール準備でダウンロードした analytics\_lts\_2018.4.1.5.ova テンプレートを選択します。
  NEXT をクリックします。
  - b. ファイルの名前とロケーションを入力します。 NEXT をクリックします。
  - c. テンプレートのリソースを選択します。 NEXT をクリックします。
  - d. テンプレートの詳細を確認します。NEXT をクリックします。
  - e. 構成のサイズを選択します。NEXT をクリックします。
  - f. ストレージ設定を選択します。 NEXT をクリックします。
  - g. ネットワークを選択します。 NEXT をクリックします。
  - h. 必要に応じてテンプレートをカスタマイズします。 (データディスクのサイズ)
  - i. 設定を確認して FINISH をクリックし、仮想マシンをデプロイします。

- 2.3. ISO のデータ・ストアへのアップロード
  - 1. ナビゲーターでストレージタブを選択します。
  - 2. データ・ストアに移動します。
  - 3. ファイルのアップロードを選択します。
  - 4. ポップアップから、作成した ISO ファイルを選択します。
  - 5. ISO ファイルを、デプロイした各分析サーバーのデータ・ストアにアップロードします。
- ISO ファイルを使用したテンプレートの構成
   ナビゲーターで仮想マシンおよびテンプレートを選択します。
  - 2. デプロイした仮想マシンを見つけて選択します。
  - 3. 右クリックしてアクションから設定の編集...を選択します。
  - 4. 仮想ハードウェアタブで、CD/DVDドライブ1を展開します。
  - 5. 接続…(電源オン時に接続)をチェックします。
  - 6. データストア ISO ファイルを選択して、アップロードしたファイルを見つけて OK を選択します。

7. アイコン・バーで再生ボタンを選択して、仮想マシンを開始します。システムの可用性およびダウンロードの 速度によっては、インストールが完了するまでに数分間かかることがあります。

分析サーバー2,分析サーバー3についても1.2.から同様の手順で構成します。

## 2.5. インストールの状況確認

#### 1. SSH 公開鍵のパスを指定したクライアントから SSH ツールを使用して分析サーバーにログインします。

#### yes を選択して、接続を続行します。ホスト名がホストのリストに自動的に追加されます。

\$ ssh 9.68.85.90 -l apicadm

Enter passphrase for key '/home/admin2019/.ssh/id\_rsa': Welcome to Ubuntu 16.04.6 LTS (GNU/Linux 4.4.0-145-generic x86\_64)

- \* Documentation: https://help.ubuntu.com
- \* Management: https://landscape.canonical.com
- \* Support: https://ubuntu.com/advantage

Get cloud support with Ubuntu Advantage Cloud Guest: http://www.ubuntu.com/business/services/cloud

7 packages can be updated.

0 updates are security updates.

Last login: Thu Jun 6 01:14:10 2019

apicadm@analyt01: ~\$

2. apic status コマンドを実行して、インストールが完了したこと、およびシステムが正常に稼働していること

#### を確認します。

ヒント

システム可用性によりますが、分析サブシステムの初回の構成が完了するまでにおおよそ 50 分前後かかります。

\$ sudo apic status [INFO] Log level: info Cluster members: - analyt01.apic.com (9.68.85.90) Type: BOOTSTRAP\_MASTER Install stage: DONE Upgrade stage: UPGRADE\_DONE Subsystem detail: Docker status: Systemd unit: running Kubernetes status: Systemd unit: running Kubelet version: analyt01 (4.4.0-145-generic) [Kubelet v1.13.5, Proxy v1.13.5] Etcd status: pod etcd-analyt01 in namespace kube-system has status Running Addons: calico, dns, helm, kube-proxy, metrics-server, nginx-ingress, - analyt02.apic.com (9.68.85.91) Type: MASTER Install stage: DONE Upgrade stage: UPGRADE\_DONE Subsystem detail: Done Docker status: Systemd unit: running Kubernetes status: Systemd unit: running Kubelet version: analyt02 (4.4.0-145-generic) [Kubelet v1.13.5, Proxy v1.13.5] Etcd status: pod etcd-analyt02 in namespace kube-system has status Running Addons: calico, kube-proxy, nginx-ingress, - analyt03.apic.com (9.68.85.92) Type: MASTER Install stage: DONE Upgrade stage: UPGRADE\_DONE Subsystem detail: Docker status: Systemd unit: running Kubernetes status: Systemd unit: running Kubelet version: analyt03 (4.4.0-145-generic) [Kubelet v1.13.5, Proxy v1.13.5] Etcd status: pod etcd-analyt03 in namespace kube-system has status Running Addons: calico, kube-proxy, nginx-ingress, Etcd cluster state: - etcd member name: analyt01.apic.com, member id: 14881586479866460943, cluster id: 1801279189310374730, leader id: 5263820929367456097, revision: 12087, version: 3.2.26 - etcd member name: analyt02.apic.com, member id: 5263820929367456097, cluster id: 1801279189310374730, leader id: 5263820929367456097, revision: 12087, version: 3.2.26 - etcd member name: analyt03.apic.com, member id: 7987654815146784218, cluster id: 1801279189310374730, leader id: 5263820929367456097, revision: 12087, version: 3.2.26

•••

...

| Pods Sum | mary:       |                                                             |       |           |        |
|----------|-------------|-------------------------------------------------------------|-------|-----------|--------|
| NODE     | NAMESPACE   | NAME                                                        | READY | STATUS    | REASON |
| analyt03 | default     | apic-analytics-analytics-client-69c48df9cc-6h4gt            | 1/1   | Running   |        |
| analyt01 | default     | apic-analytics-analytics-client-69c48df9cc-rbxfv            | 1/1   | Running   |        |
| analyt02 | default     | apic-analytics-analytics-cronjobs-rollover-1559790900-hh77x | 0/1   | Succeeded |        |
| analyt03 | default     | apic-analytics-analytics-ingestion-6695d6f5f7-4m7x2         | 1/1   | Running   |        |
| analyt02 | default     | apic-analytics-analytics-ingestion-6695d6f5f7-m2shb         | 1/1   | Running   |        |
| analyt03 | default     | apic-analytics-analytics-mtls-gw-dcf9576dc-jzd6h            | 1/1   | Running   |        |
| analyt02 | default     | apic-analytics-analytics-mtls-gw-dcf9576dc-kqrht            | 1/1   | Running   |        |
| analyt03 | default     | apic-analytics-analytics-operator-64bf5c944c-kv9dd          | 1/1   | Running   |        |
| analyt03 | default     | apic-analytics-analytics-storage-basic-gpwlb                | 1/1   | Running   |        |
| analyt01 | default     | apic-analytics-analytics-storage-basic-jqghp                | 1/1   | Running   |        |
| analyt02 | default     | apic-analytics-analytics-storage-basic-tczzm                | 1/1   | Running   |        |
| analyt02 | kube-system | calico-node-82b2q                                           | 2/2   | Running   |        |
| analyt03 | kube-system | calico-node-9j9j5                                           | 2/2   | Running   |        |
| analyt01 | kube-system | calico-node-ph5pn                                           | 2/2   | Running   |        |
| analyt01 | kube-system | coredns-688c84959f-lvqj2                                    | 1/1   | Running   |        |
| analyt01 | kube-system | coredns-688c84959f-m4zhq                                    | 1/1   | Running   |        |
| analyt01 | kube-system | etcd-analyt01                                               | 1/1   | Running   |        |
| analyt02 | kube-system | etcd-analyt02                                               | 1/1   | Running   |        |
| analyt03 | kube-system | etcd-analyt03                                               | 1/1   | Running   |        |
| analyt03 | kube-system | ingress-nginx-ingress-controller-dwcw5                      | 1/1   | Running   |        |
| analyt02 | kube-system | ingress-nginx-ingress-controller-hf8wv                      | 1/1   | Running   |        |
| analyt01 | kube-system | ingress-nginx-ingress-controller-qfhj4                      | 1/1   | Running   |        |
| analyt01 | kube-system | ingress-nginx-ingress-default-backend-78fc87c466-sv7sk      | 1/1   | Running   |        |
| analyt01 | kube-system | kube-apiserver-analyt01                                     | 1/1   | Running   |        |
| analyt02 | kube-system | kube-apiserver-analyt02                                     | 1/1   | Running   |        |
| analyt03 | kube-system | kube-apiserver-analyt03                                     | 1/1   | Running   |        |
| analyt01 | kube-system | kube-apiserver-proxy-analyt01                               | 1/1   | Running   |        |
| analyt02 | kube-system | kube-apiserver-proxy-analyt02                               | 1/1   | Running   |        |
| analyt03 | kube-system | kube-apiserver-proxy-analyt03                               | 1/1   | Running   |        |
| analyt01 | kube-system | kube-controller-manager-analyt01                            | 1/1   | Running   |        |
| analyt02 | kube-system | kube-controller-manager-analyt02                            | 1/1   | Running   |        |
| analyt03 | kube-system | kube-controller-manager-analyt03                            | 1/1   | Running   |        |
| analyt01 | kube-system | kube-proxy-fq6w4                                            | 1/1   | Running   |        |
| analyt03 | kube-system | kube-proxy-hsw5v                                            | 1/1   | Running   |        |
| analyt02 | kube-system | kube-proxy-llzff                                            | 1/1   | Running   |        |
| analyt01 | kube-system | kube-scheduler-analyt01                                     | 1/1   | Running   |        |
| analyt02 | kube-system | kube-scheduler-analyt02                                     | 1/1   | Running   |        |
| analyt03 | kube-system | kube-scheduler-analyt03                                     | 1/1   | Running   |        |
| analyt01 | kube-system | metrics-server-dd8468b44-mlgxz                              | 1/1   | Running   |        |
| analyt01 | kube-system | tiller-deploy-7c8cdfc855-nc4x2                              | 1/1   | Running   |        |
| ,        | ,           |                                                             |       | -         |        |

apicadm@analyt01: ~\$

ヒント

各サーバーの状況から以下を確認します。

- Install stage: DONE および Upgrade stage: UPGRADE\_DONE になったこと
- Etcd cluster state:にクラスターが構成されていること
- ポッドの Status が Running となり、コンテナー数の分母と分子が一致していること

または、

• ポッドの Status が **Succeeded** または **Completed** となっていること

3. ローカル・タイム・ゾーンを設定します。

\$ sudo timedatectl set-timezone Asia/Tokyo

4. NTP を設定します。

\$ sudo sed -i 's/#NTP=/NTP=<NTP\_Server\_address>/g' /etc/systemd/timesyncd.conf
\$

\$ sudo systemctl restart systemd-timesyncd.service

3. VMware 環境でのポータルサブシステムのデプロイ<sup>16</sup>

| 必要情報                  | 値                     |
|-----------------------|-----------------------|
| サーバー1の IP アドレス(eth0)  | 9.68.85.93/24         |
| サーバー2 の IP アドレス(eth0) | 9.68.85.94/24         |
| サーバー3 の IP アドレス(eth0) | 9.68.85.95/24         |
| サーバー1のホスト名            | ptl01.apic.com        |
| サーバー2 のホスト名           | ptl02.apic.com        |
| サーバー3 のホスト名           | ptl03.apic.com        |
| サーバー・ドメイン名            | apic.com              |
| サーバー1の IP アドレス(eth1)  | 9.68.83.14/24         |
| サーバー2 の IP アドレス(eth1) | 9.68.83.15/24         |
| サーバー3の IP アドレス(eth1)  | 9.68.83.16/24         |
| DNS サーバー              | 9.68.85.106           |
| デフォルト・ゲートウェイ          | 9.68.85.1             |
| イーサネット・インターフェース名      | eth0, eth1            |
| Portal admin エンドポイント  | portal-admin.apic.com |
| Portal web エンドポイント    | portal-www.apic.com   |

Portal admin エンドポイントと、Portal web エンドポイントは別の DNS ネームで構成する必要が

あります。

- 3.1. ISO ファイルの生成
  - 1. APICUP 実行環境で、プロジェクト・ディレクトリーに移動します。

\$ cd apic415

2. ポータルサブシステムを作成します。

\$ apicup create subsys *ptl* portal

- ptl は、作成するポータルサブシステム ID です。スペースを含まない小文字の英数字である必要がありあす。
- portal は、ポータルサブシステムを作成することを表します。

apiconnect-up.yml ファイルが更新されます。

## 3. apiconnect-up.yml ファイルを構成します。

## 以下のコマンドで、ポータルサブシステムの現行値を確認することができます。

\$ apicup subsys get *ptl* 

# まだサブシステムを構成していない場合は、このコマンドによってエラーが返されます。また、値を更新していない場合は、使用できるデフォルト値がある場合、デフォルト値がリストされます。以下の例のようになります。

| Name                                                                                                    | Value                                                                                | Description                                                                                                    |
|----------------------------------------------------------------------------------------------------|--------------------------------------------------------------------------------------|----------------------------------------------------------------------------------------------------|
| additional-cloud-init-file<br>data-device<br>default-password<br>dns-servers<br>extra-values-file<br>k8s-pod-network<br>k8s-service-network<br>mode<br>public-iface<br>search-domain<br>ssh-keyfiles<br>traffic-iface | sdb<br>[]<br>172.16.0.0/16<br>172.17.0.0/16<br>dev<br>eth0<br>[]<br>[]<br>[]<br>eth0 | <ul> <li>(Optional) Path to additional cloud-init yml file</li> <li>VM disk device (usually `sdb` for SCSI or `vdb` for VirtIO)</li> <li>(Optional) Console login password for `apicadm` user</li> <li>List of DNS servers</li> <li>(Optional) Path to additional configuration yml file</li> <li>(Optional) CIDR for pods within the appliance</li> <li>(Optional) CIDR for services within the appliance</li> <li>Device for API/UI traffic (Eg: eth0)</li> <li>List of SSH public keys files</li> <li>Device for cluster traffic (Eg: eth0)</li> </ul> |
| Subsystem settings                                                                                                    |                                                                                      |                                                                                                    |
| Name                                                                                                    | Value                                                                                | Description                                                                                                    |
| site-backup-auth-pass<br>site-backup-auth-user<br>site-backup-host<br>site-backup-path<br>site-backup-port<br>site-backup-protocol<br>site-backup-schedule                                                            | /site-backups<br>22<br>sftp<br>0 2 * * *                                             | <ul> <li>(optional) Server password for portal backups</li> <li>(optional) Server username for portal backups</li> <li>(optional) FQDN for portal backups server</li> <li>(optional) Path for portal backups</li> <li>(optional) port for portal backups server</li> <li>(Optional) Protocol for portal backups (sftp/ftp/objstore)</li> <li>(optional) Cron schedule for portal backups</li> </ul>                                                                                                    |
| Endpoints<br>=======                                                                                                    |                                                                                      |                                                                                                    |
| Name                                                                                                    | Value                                                                                | Description                                                                                                    |
| portal-admin<br>portal-www                                                                                                    |                                                                                      | FQDN of Portal admin endpoint<br>FQDN of Portal web endpoint                                                                                                    |

Error: Subsystem validation failure. Run with --validate to see details

## a. ポータルサーバーにログインするためのハッシュ・パスワードを作成します。mkpasswd を使用します。 \$ mkpasswd --method=sha-512 --rounds=4096 Passw0rd!

## ハッシュ値が出力されるのでコピーします。

\$6\$rounds=4096\$hwY0BkUrV\$4.OX7s.9G8gQ8pHS7Wfy9p8KmDuMBg2L7RenSPVDRIemBnC oUhmV8QH3KM42yyh83ySjFDJALLfE5G2P22lvg/

## b. ハッシュ・パスワードを設定します。

#### フォーマット: apicup subsys set pt/ default-password='hashed\_password'

\$ apicup subsys set mgmt defaultpassword='\$6\$rounds=4096\$hwY0BkUrV\$4.OX7s.9G8gQ8pHS7Wfy9p8KmDuMBg2L7RenSP VDRIemBnCoUhmV8QH3KM42yyh83ySjFDJALLfE5G2P22lvg/'

#### c. DNS サーバーを設定します。

\$ apicup subsys set ptl dns-servers=9.68.85.106

## d. モードオプションを設定します。

\$ apicup subsys set ptl mode=standard

#### e. サーチドメインを設定します。

\$ apicup subsys set ptl search-domain=apic.com

## f. SSH 公開鍵ファイルのパスを設定します。

\$ apicup subsys set ptl ssh-keyfiles=/home/admin/.ssh/id\_rsa.pub

## [オプション] バックアップが必要な場合は、スケジュール済みバックアップを構成します。17

\$ apicup subsys set ptl site-backup-host=apic520.apic.com

\$ apicup subsys set ptl site-backup-port=22

\$ apicup subsys set ptl site-backup-auth-user=sftp-user

\$ apicup subsys set ptl site-backup-auth-pass=sftp-user

\$ apicup subsys set ptl site-backup-path=/home/sftp-user/sftp/site-backups

\$ apicup subsys set ptl site-backup-protocol=sftp

\$ apicup subsys set ptl site-backup-schedule="0 2 \* \* \*"

#### ヒント

- ベスト・プラクティスとして、サービス間の同期を確保するために、管理サブシステムとポータルサブシステムの両方を 同時にバックアップしてください。
- スケジュールは、ローカル・タイム・ゾーンを例えば JST に変更しても UTC 時間で稼働しますのでご注意ください。

[オプション] syslog によるログ収集が必要な場合は、syslog の構成をおこなうことができます。

#### g. portal admin エンドポイントを設定します。

\$ apicup subsys set ptl portal-admin=portal-admin.apic.com

#### h. portal web エンドポイント(ポータル URL)を設定します。

\$ apicup subsys set ptl portal-www=portal-www.apic.com

4. ホストを追加します。

フォーマット: apicup hosts create ptl hostname.domainname hd\_password

hd\_password は、Linux Unified Key Setup によってポータルサービスのストレージを暗号化するために使用

されるパスワードです。このパスワードは保管時にハッシュされます。

ポータルサーバー1

\$ apicup hosts create ptl ptl01.apic.com Passw0rd!

ポータルサーバー2

\$ apicup hosts create ptl ptl02.apic.com Passw0rd!

#### ポータルサーバー3

\$ apicup hosts create ptl ptl03.apic.com Passw0rd!

5. インターフェースを作成します。

フォーマット: apicup iface create *ptl hostname.domainname physical\_network\_id host\_ip\_address/subnet\_mask gateway\_ip\_address* 

フォーマットの性質上、追加したインターフェースにもデフォルト・ゲートウェイを設定することになるため、後の手順で静 的経路を設定します。

ポータルサーバー1

\$ apicup iface create ptl ptl01.apic.com eth0 9.68.85.93/255.255.255.0 9.68.85.1

\$ apicup iface create ptl ptl01.apic.com eth1 9.68.83.14/255.255.255.0 9.68.83.1

#### ポータルサーバー2

\$ apicup iface create ptl ptl02.apic.com eth0 9.68.85.94/255.255.255.0 9.68.85.1

\$ apicup iface create ptl ptl02.apic.com eth1 9.68.83.15/255.255.255.0 9.68.83.1

#### ポータルサーバー3

\$ apicup iface create ptl ptl03.apic.com eth0 9.68.85.95/255.255.255.0 9.68.85.1

\$ apicup iface create ptl ptl03.apic.com eth1 9.68.83.16/255.255.255.0 9.68.83.1

#### 6. public-ifaceとtraffic-ifaceを設定します。

\$ apicup subsys set ptl public-iface=eth1

\$ apicup subsys set ptl traffic-iface=eth0

#### 7. 設定したホストを確認します。

| \$ apicup ho   | sts list ptl             |           |  |  |
|----------------|--------------------------|-----------|--|--|
| ptl01.apic.c   | om                       |           |  |  |
| Device         | IP/Mask                  | Gateway   |  |  |
| eth0           | 9.68.85.93/255.255.255.0 | 9.68.85.1 |  |  |
| eth1           | 9.68.83.14/255.255.255.0 | 9.68.83.1 |  |  |
| ptl02.apic.c   | om                       |           |  |  |
| Device         | IP/Mask                  | Gateway   |  |  |
| eth0           | 9.68.85.94/255.255.255.0 | 9.68.85.1 |  |  |
| eth1           | 9.68.83.15/255.255.255.0 | 9.68.83.1 |  |  |
| ptl03.apic.com |                          |           |  |  |
| Device         | IP/Mask                  | Gateway   |  |  |
| eth0           | 9.68.85.95/255.255.255.0 | 9.68.85.1 |  |  |
| eth1           | 9.68.83.16/255.255.255.0 | 9.68.83.1 |  |  |

#### 8. 追加したインターフェースに静的経路を設定します。

## 9. 設定した構成を検証します。すべての設定値にチェックマークが付いていることを確認します。

\$ apicup subsys get ptl --validate
Appliance settings
===========================<</pre>

| Name                       | Value                                       |              |
|----------------------------|---------------------------------------------|--------------|
|                            |                                             |              |
| additional-cloud-init-file | ptl-cloud-init.yml                          | $\checkmark$ |
| data-device                | sdb                                         | $\checkmark$ |
| default-password           |                                             |              |
| \$6\$rounds=4096\$h\       | vY0BkUrV\$4.0X7s.9G8gQ8pHS7Wfy9p8KmDuMBg2L7 | RenSPV       |
| DRIemBnCoUhmV8QH3KM42yy    | h83ySjFDJALLfE5G2P22lvg/                    | $\checkmark$ |
| dns-servers                | [9.68.85.106]                               | $\checkmark$ |
| extra-values-file          |                                             | $\checkmark$ |
| k8s-pod-network            | 172.16.0.0/16                               | $\checkmark$ |
| k8s-service-network        | 172.17.0.0/16                               | $\checkmark$ |
| mode                       | standard                                    | $\checkmark$ |
| public-iface               | eth1                                        | $\checkmark$ |
| search-domain              | [apic.com]                                  | $\checkmark$ |
| ssh-keyfiles               | [/home/admin/.ssh/id_rsa.pub]               | $\checkmark$ |
| traffic-iface              | eth0                                        | $\checkmark$ |
|                            |                                             |              |

...

...

Subsystem settings

| Name                                                                                                    | Value                                                                                                    |        |
|----------------------------------------------------------------------------------------------------|----------------------------------------------------------------------------------------------------|--------|
| site-backup-auth-pass<br>site-backup-auth-user<br>site-backup-host<br>site-backup-path<br>site-backup-port<br>site-backup-protocol<br>site-backup-schedule | c2Z0cC11c2Vy<br>sftp-user<br>apic520.apic.com<br>/home/sftp-user/sftp/site-backups<br>22<br>sftp<br>0 2 * * * | くくくくくく |
| Endpoints<br>========                                                                                                    |                                                                                                    |        |
| Name<br><br>portal-admin<br>portal-www                                                                                                    | Value<br><br>portal-admin.apic.com<br>portal-www.apic.com                                                     | √<br>√ |

# 10. ISO ファイルを作成します。--out パラメーターで指定した値のディレクトリーが作成されます。

フォーマット: apicup subsys install *ptl* --out *ptl*plan-out

\$ apicup subsys install ptl --out ptlplan-out

11. 作成された ISO ファイルを確認します。

```
各ポータルサーバーに対する3つのISO ファイルが作成されたことを確認します。
```

```
$ cd ptlplan-out/

$ s

$ ls -ltr

total 1220

-rw------ 1 admin admin 161 6月 22 16:21 meta.yml

-rw------ 1 admin admin 1675 6月 22 16:21 appliance-client.key

-rw------ 1 admin admin 1074 6月 22 16:21 appliance-client.crt

-rw------ 1 admin admin 1074 6月 22 16:21 appliance-client.crt

-rw-rw-r-- 1 admin admin 4096 6月 22 16:21 ptl01.apic.com

-rw-rw-r-- 1 admin admin 403456 6月 22 16:21 ptl02.apic.com

-rw-rw-r-- 1 admin admin 403456 6月 22 16:21 ptl02.apic.com

-rw-rw-r-- 1 admin admin 403456 6月 22 16:21 ptl03.apic.com

-rw-rw-r-- 1 admin admin 403456 6月 22 16:21 ptl03.apic.com

-rw-rw-r-- 1 admin admin 403456 6月 22 16:21 ptl03.apic.com.iso

drwxr-x--- 2 admin admin 403456 6月 22 16:21 ptl03.apic.com.iso
```

#### 重要

ホスト名、エンドポイント名およびインターフェース設定は、APIC サブシステムのインストール後に値を変更して ISO を

再作成し、再読み込みをしても設定が反映されません。もう一度、システムをインストールし直す必要がありますのでご

注意ください。

3.2. OVF テンプレートのデプロイ

※ここからは、管理サブシステムと同様の手順です。

- 1. VMware の vSphere Web Client にログインします。
- 2. vSphere ナビゲーターを使用して、OVA ファイルをデプロイするディレクトリーに移動します。

3. ディレクトリーを右クリックし、 OVF テンプレートのデプロイを選択します。

OVF テンプレートのデプロイ・ウィザードを完了します。
 a. インストール準備でダウンロードした portal\_lts\_2018.4.1.5.ova テンプレートを選択します。
 NEXT をクリックします。

b. ファイルの名前とロケーションを入力します。 NEXT をクリックします。

- c. テンプレートのリソースを選択します。 **NEXT** をクリックします。
- d. テンプレートの詳細を確認します。NEXT をクリックします。
- e. 構成のサイズを選択します。NEXT をクリックします。
- f. ストレージ設定を選択します。 NEXT をクリックします。
- g. ネットワークを選択します。 NEXT をクリックします。
- h. 必要に応じてテンプレートをカスタマイズします。 (データディスクのサイズ)
- i. 設定を確認して FINISH をクリックし、仮想マシンをデプロイします。

- 3.3. ISO のデータ・ストアへのアップロード
  - 1. ナビゲーターでストレージタブを選択します。
  - 2. データ・ストアに移動します。
  - 3. ファイルのアップロードを選択します。
  - 4. ポップアップから、作成した ISO ファイルを選択します。
  - 5. ISO ファイルを、デプロイした各分析サーバーのデータ・ストアにアップロードします。
- ISO ファイルを使用したテンプレートの構成
   ナビゲーターで仮想マシンおよびテンプレートを選択します。

  - 2. デプロイした仮想マシンを見つけて選択します。
  - 3. 右クリックしてアクションから設定の編集....を選択します。
  - 4. 仮想ハードウェアタブで、CD/DVDドライブ1を展開します。
  - 5. 接続…(電源オン時に接続)をチェックします。
  - 6. データストア ISO ファイルを選択して、アップロードしたファイルを見つけて OK を選択します。

7. アイコン・バーで再生ボタンを選択して、仮想マシンを開始します。システムの可用性およびダウンロードの 速度によっては、インストールが完了するまでに数分間かかることがあります。

ポータルサーバー2, ポータルサーバー3 についても 1.2.から同様の手順で構成します。

## 3.5. インストールの状況確認

#### 1. SSH 公開鍵のパスを指定したクライアントから SSH ツールを使用してポータルサーバーにログインしま

#### す。yesを選択して、接続を続行します。ホスト名がホストのリストに自動的に追加されます。

\$ ssh 9.68.85.93 -l apicadm

Enter passphrase for key '/home/admin/.ssh/id\_rsa': Welcome to Ubuntu 16.04.6 LTS (GNU/Linux 4.4.0-145-generic x86\_64)

- \* Documentation: https://help.ubuntu.com
- \* Management: https://landscape.canonical.com
- \* Support: https://ubuntu.com/advantage

Get cloud support with Ubuntu Advantage Cloud Guest: http://www.ubuntu.com/business/services/cloud

7 packages can be updated.

0 updates are security updates.

Last login: Wed Jun 5 08:05:43 2019 from 9.68.85.106

apicadm@ptl01: ~\$

2. apic status コマンドを実行して、インストールが完了したこと、およびシステムが正常に稼働していること

#### を確認します。

情報

システム可用性によりますが、分析サブシステムの初回の構成が完了するまでにおおよそ30分前後かかります。

\$ sudo apic status [INFO] Log level: info Cluster members: - ptl01.apic.com (9.68.85.93) Type: BOOTSTRAP\_MASTER Install stage: DONE Upgrade stage: UPGRADE\_DONE Subsystem detail: Done Docker status: Systemd unit: running Kubernetes status: Systemd unit: running Kubelet version: ptl01 (4.4.0-145-generic) [Kubelet v1.13.5, Proxy v1.13.5] Etcd status: pod etcd-ptl01 in namespace kube-system has status Running Addons: calico, dns, helm, kube-proxy, metrics-server, nginx-ingress, - ptl02.apic.com (9.68.85.94) Type: MASTER Install stage: DONE Upgrade stage: UPGRADE\_DONE Subsystem detail: Docker status: Systemd unit: running Kubernetes status: Systemd unit: running Kubelet version: ptl02 (4.4.0-145-generic) [Kubelet v1.13.5, Proxy v1.13.5] Etcd status: pod etcd-ptl02 in namespace kube-system has status Running Addons: calico, kube-proxy, nginx-ingress, - ptl03.apic.com (9.68.85.95) Type: MASTER Install stage: DONE Upgrade stage: UPGRADE\_DONE Subsystem detail: Done Docker status: Systemd unit: running Kubernetes status: Systemd unit: running Kubelet version: ptl03 (4.4.0-145-generic) [Kubelet v1.13.5, Proxy v1.13.5] Etcd status: pod etcd-ptl03 in namespace kube-system has status Running Addons: calico, kube-proxy, nginx-ingress, Etcd cluster state: - etcd member name: ptl01.apic.com, member id: 16784920490433818745, cluster id: 12802501948044056823, leader id: 16784920490433818745, revision: 10897, version: 3.2.26 - etcd member name: ptl02.apic.com, member id: 14868614643968380330, cluster id: 12802501948044056823, leader id: 16784920490433818745, revision: 10897, version: 3.2.26 - etcd member name: ptl03.apic.com, member id: 3232128550836151414, cluster id: 12802501948044056823, leader id: 16784920490433818745, revision: 10897, version: 3.2.26

••••

...

| Pods Sun | nmary:      |                                                        |       |         |        |
|----------|-------------|--------------------------------------------------------|-------|---------|--------|
| NODE     | NAMESPACE   | NAME                                                   | READY | STATUS  | REASON |
| ptl03    | default     | apic-portal-apic-portal-db-9492x                       | 2/2   | Running |        |
| ptl02    | default     | apic-portal-apic-portal-db-qxm7v                       | 2/2   | Running |        |
| ptl01    | default     | apic-portal-apic-portal-db-wxrn9                       | 2/2   | Running |        |
| ptl03    | default     | apic-portal-apic-portal-nginx-7d5f8dd996-56lrb         | 1/1   | Running |        |
| ptl02    | default     | apic-portal-apic-portal-nginx-7d5f8dd996-b7tsx         | 1/1   | Running |        |
| ptl01    | default     | apic-portal-apic-portal-nginx-7d5f8dd996-rsckh         | 1/1   | Running |        |
| ptl01    | default     | apic-portal-apic-portal-www-4q7fx                      | 2/2   | Running |        |
| ptl02    | default     | apic-portal-apic-portal-www-7f7dd                      | 2/2   | Running |        |
| ptl03    | default     | apic-portal-apic-portal-www-c2vr6                      | 2/2   | Running |        |
| ptl03    | kube-system | calico-node-cs8vc                                      | 2/2   | Running |        |
| ptl02    | kube-system | calico-node-knhc4                                      | 2/2   | Running |        |
| ptl01    | kube-system | calico-node-w5tjx                                      | 2/2   | Running |        |
| ptl01    | kube-system | coredns-688c84959f-2fx6n                               | 1/1   | Running |        |
| ptl01    | kube-system | coredns-688c84959f-swmgn                               | 1/1   | Running |        |
| ptl01    | kube-system | etcd-ptl01                                             | 1/1   | Running |        |
| ptl02    | kube-system | etcd-ptl02                                             | 1/1   | Running |        |
| ptl03    | kube-system | etcd-ptl03                                             | 1/1   | Running |        |
| ptl01    | kube-system | ingress-nginx-ingress-controller-6zkt9                 | 1/1   | Running |        |
| ptl02    | kube-system | ingress-nginx-ingress-controller-fsjrc                 | 1/1   | Running |        |
| ptl03    | kube-system | ingress-nginx-ingress-controller-wdpbc                 | 1/1   | Running |        |
| ptl01    | kube-system | ingress-nginx-ingress-default-backend-78fc87c466-999wg | 1/1   | Running |        |
| ptl01    | kube-system | kube-apiserver-proxy-ptl01                             | 1/1   | Running |        |
| ptl02    | kube-system | kube-apiserver-proxy-ptl02                             | 1/1   | Running |        |
| ptl03    | kube-system | kube-apiserver-proxy-ptl03                             | 1/1   | Running |        |
| ptl01    | kube-system | kube-apiserver-ptl01                                   | 1/1   | Running |        |
| ptl02    | kube-system | kube-apiserver-ptl02                                   | 1/1   | Running |        |
| ptl03    | kube-system | kube-apiserver-ptl03                                   | 1/1   | Running |        |
| ptl01    | kube-system | kube-controller-manager-ptl01                          | 1/1   | Running |        |
| ptl02    | kube-system | kube-controller-manager-ptl02                          | 1/1   | Running |        |
| ptl03    | kube-system | kube-controller-manager-ptl03                          | 1/1   | Running |        |
| ptl03    | kube-system | kube-proxy-ph2d6                                       | 1/1   | Running |        |
| ptl02    | kube-system | kube-proxy-pwqfs                                       | 1/1   | Running |        |
| ptl01    | kube-system | kube-proxy-xxk2d                                       | 1/1   | Running |        |
| ptl01    | kube-system | kube-scheduler-ptl01                                   | 1/1   | Running |        |
| ptl02    | kube-system | kube-scheduler-ptl02                                   | 1/1   | Running |        |
| ptl03    | kube-system | kube-scheduler-ptl03                                   | 1/1   | Running |        |
| ptl01    | kube-system | metrics-server-dd8468b44-ltnfs                         | 1/1   | Running |        |
| ptl01    | kube-system | tiller-deploy-7c8cdfc855-v2d67                         | 1/1   | Running |        |

apicadm@ptl01: ~\$

| ヒント                  | <b>`</b>                                                                                                    |
|----------------------|----------------------------------------------------------------------------------------------------|
| 各サ <sup>•</sup><br>● | ーバーの状況から以下を確認します。<br>Install stage: DONE および Upgrade stage: UPGRADE_DONE になったこと<br>Etcd cluster state:にクラスターが構成されていること |
| ●<br>また()            | ポッドの Status が <b>Running</b> となり、コンテナー数の分母と分子が一致していること<br>ま、                                                           |
| •                    | ポッドの Status が Succeeded または Completed となっていること                                                                         |

3. ローカル・タイム・ゾーンを設定します。

\$ sudo timedatectl set-timezone Asia/Tokyo

#### 4. NTP を設定します。

\$ sudo sed -i 's/#NTP=/NTP=<*NTP\_Server\_address*>/g' /etc/systemd/timesyncd.conf
\$
\$ sudo systemctl restart systemd-timesyncd.service

これで、API Connect の構成をするための APIC サブシステムの準備ができました。

次に、IBM DataPower Gateway を使用してゲートウェイサーバーのインストールと API ゲートウェイ・サービスのための構成をおこないます。

## 4. API Connect 用の DataPower ゲートウェイの構成<sup>18</sup>

前提

- 互換性のあるバージョンの IBM DataPower Gateway および API Connect を使用していることを 確認します。
- API Connect および DataPower は、2 つのタイプのゲートウェイ構成をサポートしています。
   DataPower Gateway (v5 互換)は、API Connect バージョン 5.x で利用できたゲートウェイ・ サポートと同じサポートを提供します。
   DataPower API Gateway は、拡張されたパフォーマンス 重視型のゲートウェイです。詳しくは、
- 本ガイドでは、ゲートウェイ・タイプとして DataPower API Gateway を構成します。

#### 重要

DataPower Gateway (v5 互換)は、 バージョン 2018.4.1.4 から非推奨になったことが発表されました。<sup>20</sup>

今後、ゲートウェイ・タイプとして DataPower API Gateway を使用することをおすすめします。

| 必要情報                       | 值                        |
|----------------------------|--------------------------|
| サーバー1の IP アドレス(eth0)       | 9.68.85.96/24            |
| サーバー2 の IP アドレス(eth0)      | 9.68.85.97/24            |
| サーバー3の IP アドレス(eth0)       | 9.68.85.98/24            |
| サーバー1 のホスト名                | gwy01.apic.com           |
| サーバー2のホスト名                 | gwy02.apic.com           |
| サーバー3のホスト名                 | gwy03.apic.com           |
| サーバー・ドメイン名                 | apic.com                 |
| サーバー1の IP アドレス(eth1)       | 9.68.85.99/24            |
| サーバー2 の IP アドレス(eth1)      | 9.68.85.100/24           |
| サーバー3の IP アドレス(eth1)       | 9.68.85.101/24           |
| DNS サーバー                   | 9.68.85.106              |
| デフォルト・ゲートウェイ               | 9.68.85.1                |
| イーサネット・インターフェース名           | eth0, eth1               |
| ゲートウェイ・サービス(ディレクター)エンドポイント | apic-gw-service.apic.com |
| ゲートウェイ API エンドポイント         | api-gateway.apic.com     |

- 4.1. OVF テンプレートのデプロイ<sup>21</sup>
  - 1. VMware の vSphere Web Client にログインします。
  - 2. vSphere ナビゲーターを使用して、OVA ファイルをデプロイするディレクトリーに移動します。
  - 3. ディレクトリーを右クリックし、OVF テンプレートのデプロイを選択します。
  - OVF テンプレートのデプロイ・ウィザードを完了します。
     a. インストール準備でダウンロードした idg2018410.lts.nonprod.ova (環境にあわせてパッケージを 読み替えてください) テンプレートを選択します。 NEXT をクリックします。
    - b. ファイルの名前とロケーションを入力します。 NEXT をクリックします。
    - c. テンプレートのリソースを選択します。 NEXT をクリックします。
    - d. テンプレートの詳細を確認します。 NEXT をクリックします。
    - e. 使用許諾契約書の条項を読んで同意にチェックを入れます。NEXTをクリックします。
    - f. 構成のサイズを選択します。NEXT をクリックします。
    - g. ストレージ設定を選択します。NEXT をクリックします。
    - h. ネットワークを選択します。 NEXT をクリックします。
    - i. 必要に応じてテンプレートをカスタマイズします。
    - j. 設定を確認して FINISH をクリックし、仮想マシンをデプロイします。

- 4.2. DataPower Gateway の初期化<sup>22</sup>
  - 1. VMware の vSphere Web Client にログインします。
  - 2. デプロイした DataPower を選択して、Web コンソールの起動をクリックします。
  - 3. プロンプトで、login: admin (ローカル・ユーザー・アカウント名)、Password: admin (デフォルト・ パスワード) と入力します。

| gwy01.aplc.com                                            | US キーボード レイアウトの適用 | 全面面表示 | Ctri + Alt + Delete キーの送信 |
|-----------------------------------------------------------|-------------------|-------|---------------------------|
|                                                           |                   |       |                           |
|                                                           |                   |       |                           |
| DATAPUWER: Settling udevd                                 |                   |       |                           |
| DATAPOWER: Getting partnum                                |                   |       |                           |
| DATAPOWER: Finding flash device                           |                   |       |                           |
| DATAPOWER: Waiting to find encrypted flash                |                   |       |                           |
| DATAPOWER: Found encrypted flash                          |                   |       |                           |
| DATAPOWER: Creating ramdisk 1                             |                   |       |                           |
| DATAPOWER: Enabling loopback interface                    |                   |       |                           |
| DATAPOWER: Enabling LUKS-encrypted flash device           |                   |       |                           |
| DATAPOWER: Unlocking LUKS from upgrade/bootstrap key      |                   |       |                           |
| DATAPOWER: Unlocked LUKS from upgrade/bootstrap key       |                   |       |                           |
| DATAPOWER: Checking flash filesystems                     |                   |       |                           |
| DATAPOWER: Stopping udev before executing supervisor      |                   |       |                           |
| DATAPOWER: Executing supervisor process                   |                   |       |                           |
| (unknown)                                                 |                   |       |                           |
| Unauthorized access prohibited.                           |                   |       |                           |
| login: admin                                              |                   |       |                           |
| Password: ****                                            |                   |       |                           |
| ***************************************                   | *****             |       |                           |
| ATTENTION: Use care when making your selections for oper. | ational           |       |                           |
| modes. If you select an incorrect mode for your environm  | ent.              |       |                           |
| the only way to change an operational mode is to reiniti  | alize             |       |                           |
| the appliance.                                            |                   |       |                           |
|                                                           |                   |       |                           |
| Press any key to continue.                                |                   |       |                           |
| ***************************************                   | ****              |       |                           |

- 4. セキュア・バックアップを作成する場合は、セキュア・バックアップ・モード: y と入力します。
- 5. コモン・クライテリア互換モードは、通常は必要ありませんので n と入力します。

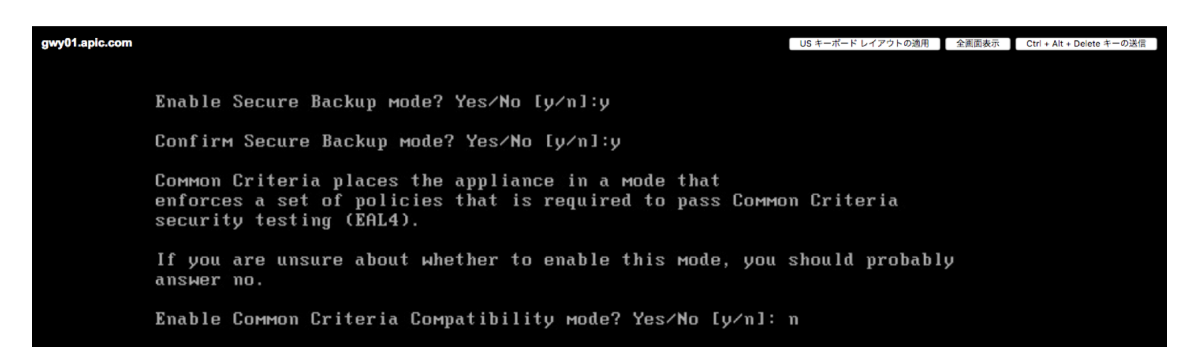

6. 新規パスワードを入力して確認します。

7. 基本ファームウェア構成はここまでです。 Do you want to run the Installation Wizard? プロンプトが表示されるので、 y と入力して、 インストール・ウィザードを開始します。

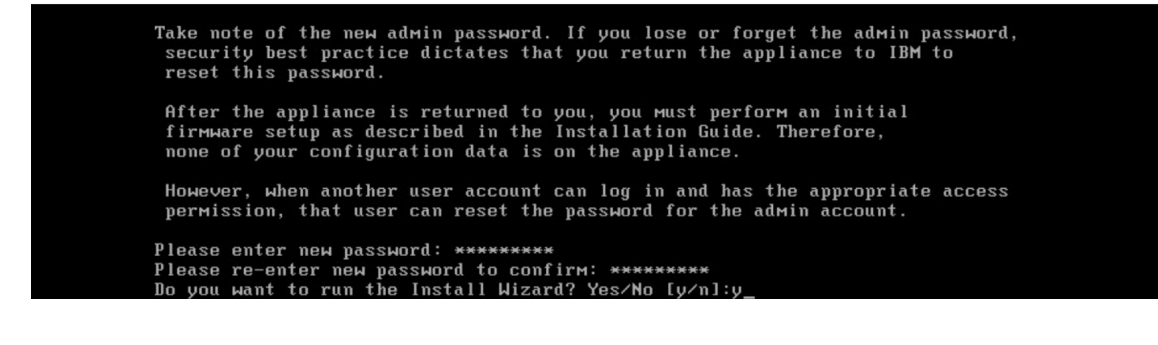

ヒント

不注意でプロンプトにnと入力した場合は、次のコマンドを入力することで、インストール・ウィザードを開始できます。

# configure terminal

# startup

8. Step 1 - y と入力して、ネットワーク・インターフェースを構成します。

Step 1 - Do you want to configure network interfaces? [y]:y
To perform these tasks, you will need the following information:

(1) The interfaces that are connected
(2) The IP address, subnet mask and default gateway, or to use DHCP.

Do you have this information? [y]:y

Do you want to configure the eth0 interface? [y]:y
Modify Ethernet Interface configuration

Do you want to enable DHCP? [y]:n

Enter the IPv4 address for the interface? [y]:y
Modify Ethernet Interface configuration

Do you want to configure the eth1 interface? [y]:y

Modify Ethernet Interface configuration

Do you want to configure the eth1 interface? [y]:y

Modify Ethernet Interface configuration

Do you want to configure the eth1 interface? [y]:y

Modify Ethernet Interface configuration

Do you want to configure the eth1 interface? [y]:y

Modify Ethernet Interface configuration

Do you want to enable DHCP? [y]:n

Enter the IPv4 address for the interface in CIDR notation: 9.68.85.99/24
Enter the IPv4 address for the interface in CIDR notation: 9.68.85.99/24
Enter the IPv4 address for the default gateway [1:9.68.85.1]
Do you want to configure the eth2 interface? [y]:n
Do you want to configure the eth2 interface? [y]:n
Do you want to configure the eth3 interface? [y]:n

9. Step 2 - y と入力して、DNS サービスを構成します。

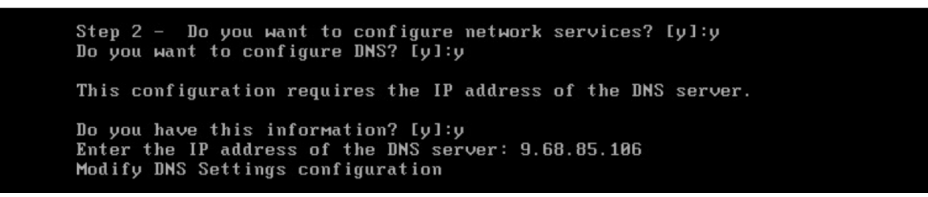

10. Step 3 - y と入力して、アプライアンス名を入力します。

Step 3 - Do you want to define a unique system identifier for the appliance? [y ]:y Enter a unique system identifier: gwy01 Modify System Settings configuration

11. Step 4 - y と入力して、SSH アクセスを構成します。

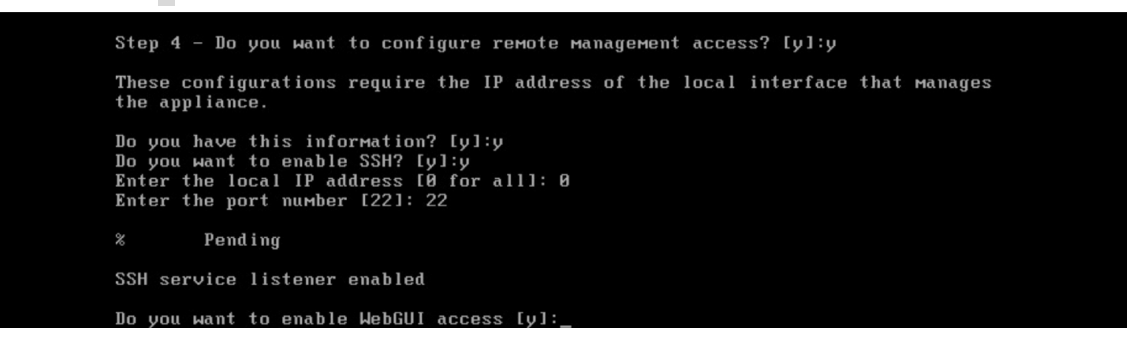

12. 続いて、y と入力して、Web 管理インターフェースを構成します。

Do you want to enable WebGUI access [y]:y Enter the local IP address [0 for all]: 0 Enter the port number [9090]: 9090 Modify Web Management Service configuration

13. Step 5 - パスワード・リセット用のアカウントは、本ガイドでは構成しないので n と入力します。

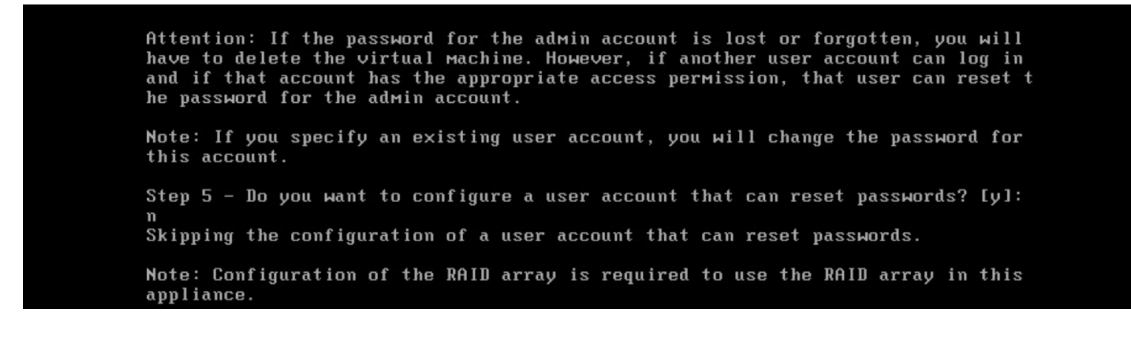

14. Step 6 - y と入力して、RAID アレイを構成します。B2B ストレージは本ガイドでは使用しませんの で n と入力します。

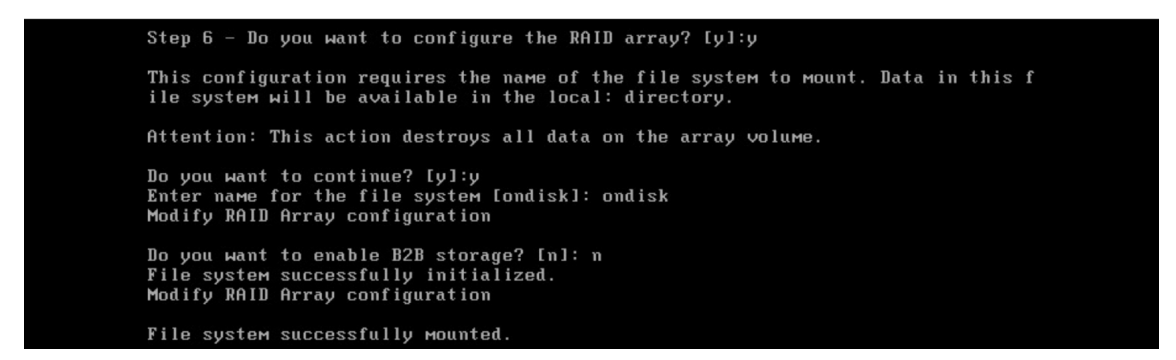

15. y と入力して、構成した内容を保存します。先程構成した WebGUI を使用して、使用条件に同意 するようプロンプト表示されます。

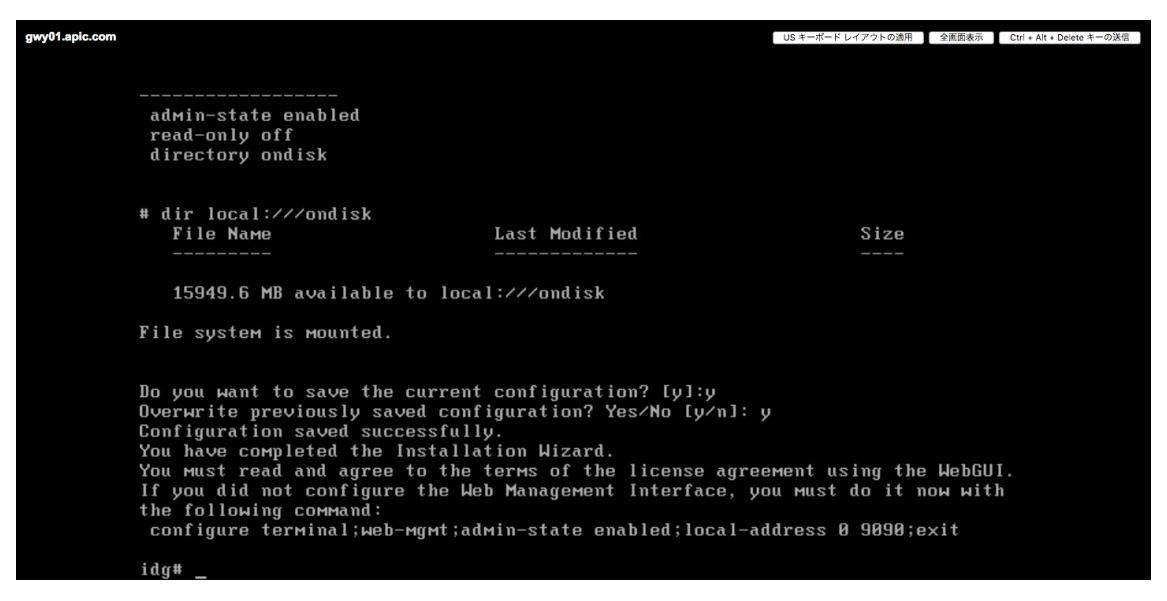

16. 使用条件に同意します。Web 管理インターフェースにアクセスするためのアドレスには HTTPS プロト コルが使用され、その形式は https://IP\_address:port になります。

## 4.3. ローカル・タイム・ゾーンの設定

## 1. SSH で DataPower にログインします。

2. 以下のコマンドで、ローカル・タイム・ゾーンを設定します。

idg# top; config; timezone; name JST-9; exit

## 4.4. NTP サービスの設定

1. SSH で DataPower にログインします。

#### 2. 以下のコマンドで、NTP サービスを設定します。

idg# top; config; ntp-service; remote-server <NTP\_Server\_address>; admin-state enabled; exit;

#### 3. NTP サーバーから時刻同期ができたことを確認します。

idg# show ntp-refresh

Last server tried: 9.189.13.75 Last result received: Success! Time after refresh: Tue Jun 11 16:04:06 2019 Local Time: Tue Jun 11 16:04:15 2019
- 4.5. DataPower ファームウェアのアップグレード<sup>23</sup>
  - 1. DataPowerの Web 管理インターフェースにアクセスして default ドメインにログインします。
  - 2. 検索フィールドに、systemと入力します。
  - 3. 検索結果から、System Control をクリックします。
  - 4. Boot Image セクションを探します。

5. Upload をクリックして、ダウンロードしたファームウェア・イメージ idg2018415.lts.scrypt4 をアップ ロードします。

6. Firmware File リストから、アップロードしたファームウェア・イメージを選択します。

7. I accept the terms of the license agreements にチェックを入れます。

8. Boot Image をクリックします。

9. プロンプトに従います。アップグレード中は、ファームウェア・イメージをロードし、サーバーが再始動されま す。本ガイドの構成ですとおおよそ 20 分前後でアップグレードが完了します。

10. DataPowerの Web 管理インターフェースにアクセスして、ファームウェア・バージョンがアップグレードされたことを確認します。

# IBM DataPower Gateway IDG.2018.4.1.5

IDG console at gwy01

ゲートウェイサーバー2,ゲートウェイサーバー3についても、4.1.から同様の手順で構成します。

全台共通

## 4.6. XML 管理インターフェースの有効化

- 1. SSH で DataPower にログインします。
- 2. 以下のコマンドで XML 管理インターフェースを有効化します。

idg# top; config; xml-mgmt; admin-state enabled; exit; write mem;

全台共通

- 4.7. DataPower のアプリケーション・ドメインの作成
  - 1. SSH で DataPower にログインします。

## 2. 以下のコマンドでアプリケーション・ドメイン apiconnect を作成します。名前は任意です。default ド

メインを apiconnect ドメインから visible になるように構成し、作成したアプリケーション・ドメインにスイッチ

## します。

idg# top; config; domain apiconnect; visible default; exit; write mem;

以降、設定はすべてアプリケーション・ドメインでおこないます。

## [オプション] API Connect ゲートウェイ・サービス・プロセスの追加ロギング設定

## 1. 以下のコマンドで apic-gw-service に関するログを取得することができます。

idg[apiconnect](config)# logging target gwd-log

New Log Target configuration

idg[apiconnect](config logging target gwd-log)# type file idg[apiconnect](config logging target gwd-log)# format text idg[apiconnect](config logging target gwd-log)# timestamp syslog idg[apiconnect](config logging target gwd-log)# size 50000 idg[apiconnect](config logging target gwd-log)# local-file logtemp:///gwd-log idg[apiconnect](config logging target gwd-log)# event apic-gw-service debug idg[apiconnect](config logging target gwd-log)# exit; idg[apiconnect](config logging target gwd-log)# exit;

## 注意:本番環境ではデバッグ・レベルに設定しないようにしてください。

全台共通

## 4.8. 構成シーケンスの定義

1. API Connect ゲートウェイ・サービスでは、構成シーケンスを使用して DataPower を構成し、API

Connect で定義されている API を実装します。

- Location profile: local:///
- Configuration execution interval: 3000

idg[apiconnect](config)# config-sequence "apiconnect"

New Configuration Sequence configuration

idg[apiconnect](config config-sequence apiconnect)# location "local:///"
idg[apiconnect](config config-sequence apiconnect)# watch "on"
idg[apiconnect](config config-sequence apiconnect)# run-sequence-interval 3000
idg[apiconnect](config config-sequence apiconnect)# delete-unused "on"
idg[apiconnect](config config-sequence apiconnect)# match "(.\*)¥.cfg\$"
idg[apiconnect](config config-sequence apiconnect)# summary "Toolkit Reboot configuration"
idg[apiconnect](config config-sequence apiconnect)# exit;
idg[apiconnect](config)# write mem;

## 全台共通

## 4.9. 自己署名証明書の作成

管理サーバーと API ゲートウェイ・サービス・プロセスの間のトラフィックを保護するために使用される自己署 名証明書と秘密鍵を作成します。DataPower を使用するか、 **OpenSSL** などの他のツールを使用し て、証明書と秘密鍵を生成できます。 本ガイドでは、DataPowerの WebGUI を使用して作成します。

ゲートウェイサーバー2, ゲートウェイサーバー3 でも同様の証明書、鍵を使用する場合は、本手順はいずれ かのサーバーで1度だけおこないます。

- 1. WebGUI から、DataPowerの default ドメインにログインします。
- 2. 検索フィールドに Crypto Tools と入力して選択します。

3. 以下の項目を入力して、Generate Key をクリックします。

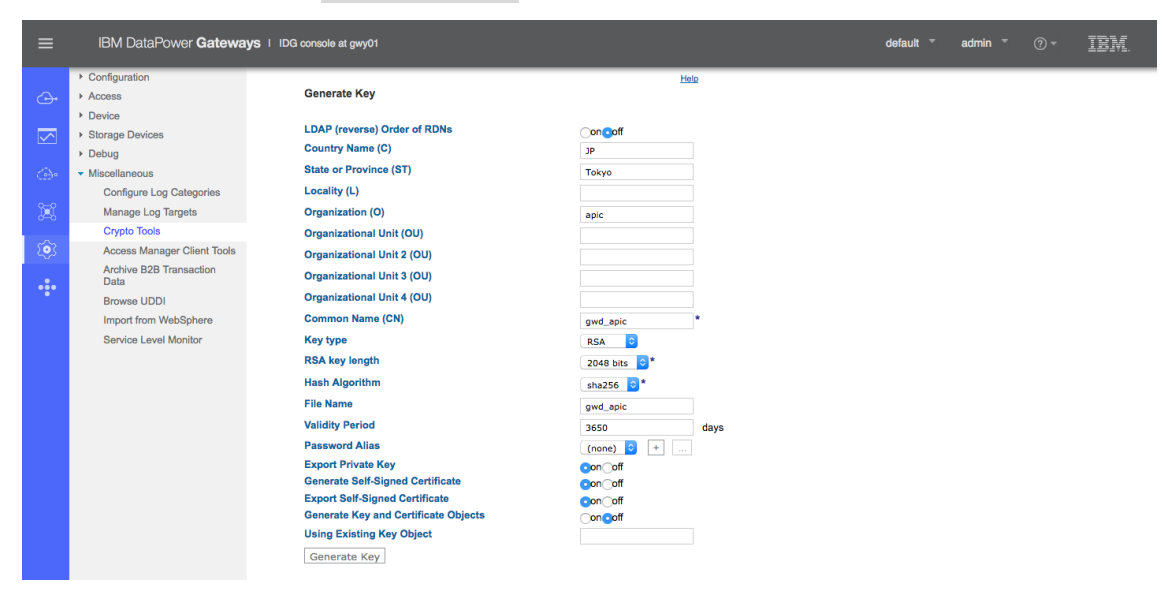

4. Generate an RSA key pair and a CSR の確認をクリックします。

5. 検索フィールドに File Management と入力して選択します。 temporary:///フォルダに、生成した証明書と暗号鍵があるので右クリックしてダウンロードします。

- gwd\_apic-privkey.pem 秘密鍵ファイル
- gwd\_apic-sscert.pem 自己署名証明書ファイル

6. cert:///apiconnect フォルダの右にある Actions...ボタンをクリックし、 ダウンロードした 2 ファイル をアップロードします。

| l<br>⊡ | (စံ) Administration<br>ု | File Management<br>Available Space: 10,425 MBytes (encrypted), 2,031 MBytes (temporary) |         |       |                     | 0 |
|--------|--------------------------|-----------------------------------------------------------------------------------------|---------|-------|---------------------|---|
|        | ▼ Main                   | Manipulate Checked Files: Delete Copy Rename Move                                       |         |       |                     |   |
|        | File Management          | Name                                                                                    | Action  | Size  | Modified            |   |
|        | System Control           | - cert:                                                                                 | Actions |       |                     |   |
|        | ▶ Configuration          |                                                                                         | Addotta |       |                     |   |
|        | ▶ Access                 | apiconnect                                                                              | Actions |       |                     |   |
|        | ► Device                 | □ awd_anic-privkey.pem                                                                  |         | 1 708 | 2010/06/11 11:10:34 |   |
|        | Storage Devices          |                                                                                         |         | 1,700 | 2010/00/11 11:10:04 |   |
|        | ▶ Debug                  | gwd_apic-sscert.pem                                                                     |         | 1,338 | 2019/06/11 11:19:34 |   |
| ••••   | Miscellaneous            | + chkpoints:                                                                            | Actions |       |                     |   |

全台共通

## 4.10. 暗号オブジェクトの定義

## ここから、SSH の apiconnect ドメインに戻ります。

### 1. アップロードしたファイルから、暗号鍵と暗号証明書オブジェクトを作成します。

idg[apiconnect](config)# crypto;

Crypto configuration mode idg[apiconnect](config-crypto)# key gwd\_apic-privkey cert:///gwd\_apic-privkey.pem

Creating key 'gwd\_apic-privkey'

idg[apiconnect](config-crypto)# certificate gwd\_apic-sscert cert:///gwd\_apic-sscert.pem

Creating certificate 'gwd\_apic-sscert'

idg[apiconnect](config-crypto)# exit;

Exiting Crypto Configuration mode idg[apiconnect](config)# write mem;

#### 2. ID 資格情報オブジェクトを設定し、暗号鍵と暗号証明書を関連付けます。

idg[apiconnect](config)# crypto;

Crypto configuration mode idg[apiconnect](config-crypto)# idcred apic-gw-service-idcred gwd\_apic-privkey gwd\_apicsscert;

Creating Identification Credentials 'apic-gw-service-idcred'

idg[apiconnect](config-crypto)# exit;

Exiting Crypto Configuration mode idg[apiconnect](config)# write mem;

## 3. 設定した ID 資格情報を使用して、SSL クライアント・プロファイルを作成します。

idg[apiconnect](config)# crypto;

Crypto configuration mode idg[apiconnect](config-crypto)# ssl-client gwd\_client;

New SSL Client Profile configuration

idg[apiconnect](config ssl-client gwd\_client)# reset

idg[apiconnect](config ssl-client gwd\_client)# protocols TLSv1d2

idg[apiconnect](config ssl-client gwd\_client)# idcred apic-gw-service-idcred

idg[apiconnect](config ssl-client gwd\_client)# no validate-server-cert

idg[apiconnect](config ssl-client gwd\_client)# exit;

idg[apiconnect](config-crypto)# exit;

Exiting Crypto Configuration mode idg[apiconnect](config)# write mem;

## 4. 同じく設定した ID 資格情報を使用して、SSL サーバー・プロファイルを作成します。

idg[apiconnect](config)# crypto;

Crypto configuration mode idg[apiconnect](config-crypto)# ssl-server gwd\_server;

New SSL Server Profile configuration

idg[apiconnect](config ssl-server gwd\_server)# reset

idg[apiconnect](config ssl-server gwd\_server)# protocols TLSv1d2

idg[apiconnect](config ssl-server gwd\_server)# idcred apic-gw-service-idcred

idg[apiconnect](config ssl-server gwd\_server)# validate-client-cert off

idg[apiconnect](config ssl-server gwd\_server)# exit;

idg[apiconnect](config-crypto)# exit;

全台共通

## 4.11. ゲートウェイ・サービス・クラスター構成のためのゲートウェイ・ピアリング構成

```
1. ゲートウェイ・サービスをクラスターとして構成するために、ゲートウェイ・ピアリングを作成します。
```

- パーシスタンス・ロケーションは、memory に設定します。
- プライマリーにするサーバーと、それ以外のサーバーは、異なるプライオリティを設定します。設定する数値が低いほど、プライオリティが高くなります。
- プライマリーは、peer は構成しないでください。ただし、enable-peer-group は on にします。
- peerは、クラスター内通信なのでAPICサブシステムに合わせてeth0インターフェースで定義します。

#### 情報

```
パーシスタンス・ロケーションの値は、物理 DataPower アプライアンスの場合は RAID に設定して、仮想
DataPower アプライアンスの場合はメモリーに設定します。RAID とローカルの両方の設定は再始動後も保持され
ますが、メモリー設定は保持されません。ローカルはセキュアなオプションではないことに注意してください。
```

### プライマリー・サーバー (ゲートウェイサーバー1)

config;

gateway-peering gwd\_peering; admin-state enabled local-address 9.68.85.96 local-port 16380 monitor-port 26380 priority 50 enable-ssl off enable-peer-group on persistence memory exit; write mem;

## セカンダリー・サーバー(ゲートウェイサーバー2)

config; gateway-peering gwd\_peering; admin-state enabled local-address 9.68.85.97 local-port 16380 monitor-port 26380 priority 100 enable-ssl off enable-peer-group on peer 9.68.85.96 peer 9.68.85.98 persistence memory exit; write mem; セカンダリー・サーバー(ゲートウェイサーバー3)

config; gateway-peering gwd\_peering; admin-state enabled local-address 9.68.85.98 local-port 16380 monitor-port 26380 priority 101 enable-ssl off enable-peer-group on peer 9.68.85.96 peer <mark>9.68.85.97</mark> persistence memory exit; write mem;

## 2. 以下のコマンドで、ピアリング・オブジェクトがアップになったことを確認します。

idg[apiconnect]# show gateway-peering-status

Configuration name Pending updates Replication offset Link status Primary Address \_\_\_\_\_ 

 9.68.85.96 gwd\_peering
 0

 9.68.85.97 gwd\_peering
 0

 9.68.85.98 gwd\_peering
 0

 302946682ok302946539ok302946539ok yes no no

プライマリーのみ

4.12. API ゲートウェイ・サービスの作成 (プライマリー・ゲートウェイサーバー1)

1. API ゲートウェイ・サービスを作成します。SSL クライアント、SSL サーバープロファイルとゲートウェイ・ピア

リングを設定します。

#### 情報

DataPower API Gateway タイプの場合は、v5-compatibility-mode を off に設定します。

config; apic-gw-service; admin-state enabled local-address 9.68.85.96 local-port 3000 api-gw-address 9.68.85.99 api-gw-port 9443 ssl-client gwd\_client ssl-server gwd\_server gateway-peering gwd\_peering v5-compatibility-mode off exit;

write mem;

- local-address は、管理サブシステムとのクラスター間通信インターフェースです。ここでは eth0 を指定します。
- api-gw-address は、API ゲートウェイ・サービスが API 呼び出しでリッスンするインターフェースです。ここでは
   eth1 を指定します。

#### 2. サービス・プロセスがアップになったことを確認します。これには少し時間がかかる場合があります。

idg[apiconnect]# show apic-gw-service;

apic-gw-service: default [up] admin-state enabled local-address 9.68.85.96 local-port 3000 ssl-client gwd\_client [up] ssl-server gwd\_server [up] api-gw-address 9.68.85.99 api-gw-port 9443 gateway-peering gwd\_peering [up] v5-compatibility-mode off slm-mode autounicast ip-unicast セカンダリーのみ

4.13. API ゲートウェイ・サービスの作成 (セカンダリー・ゲートウェイサーバー2、3)
1. ゲートウェイサーバー1 で構成した、4.12.のステップを繰り返します。

セカンダリー・サーバー(ゲートウェイサーバー2)

config; apic-gw-service; admin-state enabled local-address 9.68.85.97 local-port 3000 api-gw-address 9.68.85.100 api-gw-port 9443 ssl-client gwd\_client ssl-server gwd\_server gateway-peering gwd\_peering v5-compatibility-mode off exit; write mem;

## セカンダリー・サーバー(ゲートウェイサーバー3)

config; apic-gw-service; admin-state enabled local-address 9.68.85.98 local-port 3000 api-gw-address 9.68.85.101 api-gw-port 9443 ssl-client gwd\_client ssl-server gwd\_server gateway-peering gwd\_peering v5-compatibility-mode off exit; write mem;

これで、API Connect でゲートウェイ・サービスを構成するためのゲートウェイサーバーの準備ができました。

## API Connect の構成

1. クラウド・コンソール・ユーザー・インターフェースへのアクセス<sup>24</sup>

1. ブラウザで https://<*Cloud Admin UI*のエンドポイント *URL*>/admin にアクセスし、クラウド・コ ンソール・ユーザー・インターフェース(以後、CMC)が表示されることを確認します。 ※インストール前に定義した各エンドポイントに対するアクセスは FQDN である必要であるため、ブラウザアクセスするクライアントで解決 できるよう構成する必要があります。

| IBM API Connect<br>Cloud Manager                          |       |
|-----------------------------------------------------------|-------|
| Cloud Manager User Registry ユー<br>ザー・レジストリーを使用してサイン<br>イン |       |
| ユーザー名                                                     |       |
|                                                           |       |
| パスワード                                                     |       |
|                                                           |       |
|                                                           |       |
| サインイン                                                     |       |
|                                                           |       |
|                                                           | í a m |
|                                                           |       |

2. ユーザー名: admin 、パスワード: 7iron-hide (デフォルト・パスワード)を入力してサインインボタン をクリックし、パスワードを変更します。

| パスワードの変更             |                                                                                                    |
|----------------------|----------------------------------------------------------------------------------------------------|
| E メール<br>©jp.ibm.com | パスワードは8文字以上で指定し、大文字、小文<br>字、数字、記号(/、\$、4、%など)のうちの3種類<br>を使用して、それぞれ1文字以上を指定する必要が<br>あります。また、同じ交字を3回りド熱けて使用す |
| 現行パスワード              | ることはできません。                                                                                                 |
| 新規パスワード              |                                                                                                    |
|                      |                                                                                                    |
| バスフードの確認             |                                                                                                    |
| 保存                   |                                                                                                    |
|                      |                                                                                                    |
|                      |                                                                                                    |
|                      |                                                                                                    |

3. Cloud Manager へようこそ画面が表示されれば、ログイン成功です。

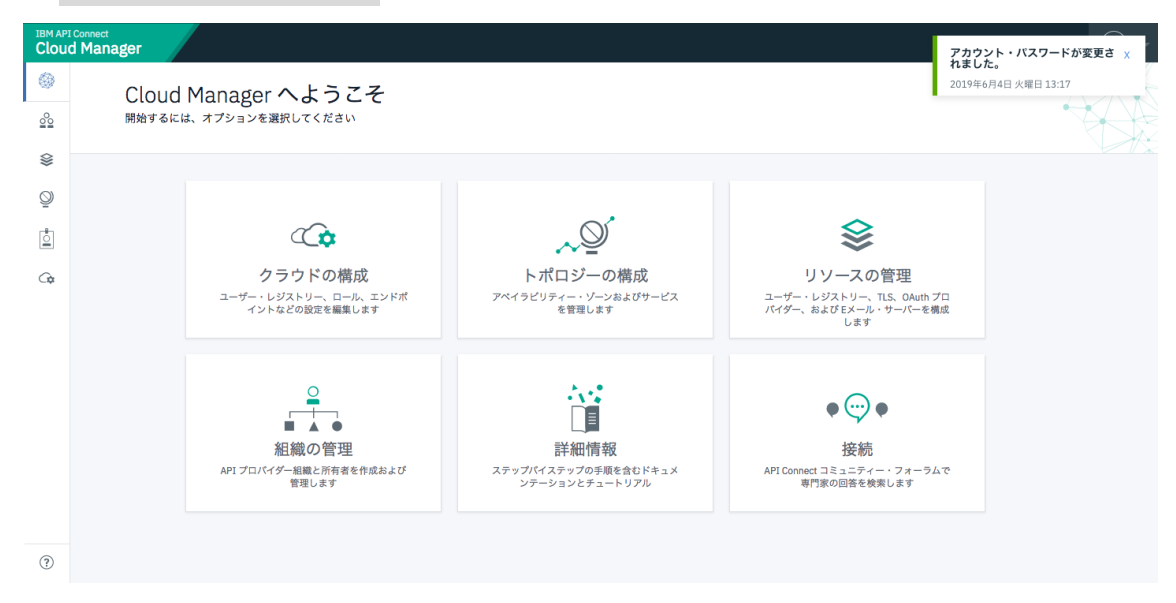

- 2. 通知のための E メール・サーバーの構成<sup>25</sup>
  - 1. ホーム画面からリソースの管理をクリックして、メニュー一覧から通知をクリックします。

| IBM API | d Manager       |                     | - |
|---------|-----------------|---------------------|---|
| ۲       | リソース            |                     |   |
| 000     |                 |                     |   |
| \$      | ユーザー・レジスト<br>リー | Eメール・サーバー 作成 :      |   |
| Q       | TLS             | タイトル メール・サーバー       |   |
| Ċ       | OAuth プロバイダー    |                     |   |
| Ga      | 通知              | で 要 し<br>項目が見つかりません |   |
|         |                 |                     |   |
|         |                 |                     |   |
|         |                 |                     |   |
|         |                 |                     |   |
|         |                 |                     |   |
|         |                 |                     |   |
|         |                 |                     |   |
|         |                 |                     |   |
| (?)     |                 |                     |   |

2. 作成をクリックして、Eメール・サーバーを作成します。

3. E メール・サーバーの作成で、E メール・サーバー構成のタイトル、E メールの送信に使用する SMTP サー バーのアドレスとポートを入力し、「保存」ボタンをクリックします。

| ← | E メール・サーバーの作成         |   |                            |  |
|---|-----------------------|---|----------------------------|--|
|   | E メール・サーバーの構成         |   | E メール・サーバーにつ<br>いて         |  |
|   | タイトル<br>MailServer    |   | かのEメール・サーバーを構成します。<br>詳細情報 |  |
|   | 名前                    |   |                            |  |
|   | mailserver            |   |                            |  |
|   | アドレス                  |   |                            |  |
|   | *                     | 0 |                            |  |
|   | 23<br>ユーザーの既証 (オプション) | Ξ |                            |  |
|   |                       |   |                            |  |

4. 通知サーバーが構成されましたと表示されたら、Eメール・サーバーの構成は完了です。

| IBM API | I Connect<br>d Manager |            |               | 通知サーバーが構成されました X |
|---------|------------------------|------------|---------------|------------------|
| ۲       | リソース                   |            |               | 直的               |
| 00      |                        |            |               |                  |
| ₿       | ユーザー・レジスト<br>リー        | E メール・サーバー |               | 作成               |
| Q       | TLS                    | タイトル       | メール・サーバー      |                  |
|         | OAuth プロバイダー           | MailServer | japan.ibm.com | ÷                |
| G¢      | 进入                     |            |               |                  |
|         |                        |            |               |                  |
|         |                        |            |               |                  |
|         |                        |            |               |                  |
|         |                        |            |               |                  |
|         |                        |            |               |                  |
|         |                        |            |               |                  |
|         |                        |            |               |                  |
| ?       |                        |            |               |                  |

3. 通知の構成<sup>26</sup>

構成した E メール・サーバーを、APIC のイベントに関する自動 E メール通知のサーバーとして登録します。

- 1. メニューバーから、設定 > 通知をクリックします。
- 2. 編集をクリックして、送信者および Eメール・サーバーを構成します。保存をクリックします。

| ← | 送信者。          | および E メール・サ-         | -バーの編集        |          |  |
|---|---------------|----------------------|---------------|----------|--|
|   |               |                      |               |          |  |
|   | 送信者<br>E メールの | 送信元フィールドに使用する名前と E メ | ール・アドレスを構成します |          |  |
|   | 名前            |                      |               |          |  |
|   | APIC Ad       | Iministrator         |               |          |  |
|   | E メール         |                      |               |          |  |
|   | -             | @jp.ibm.com          |               |          |  |
|   |               |                      |               |          |  |
|   |               | タイトル                 | メール・サーバー      |          |  |
|   | •             | MailServer           | japan.ibm.com |          |  |
|   | 目的のものが        | 「見つかりませんか? E メール・サー, | 「一の構成         | キャンセル 保存 |  |

3. 送信者および E メール・サーバーが変更済みされました。と表示されれば、通知の構成は完了です。

| IBM AP      | d Manager                                                                                   |                                                                                    |                                                     | 送信者および E メール・サーバー × |
|-------------|---------------------------------------------------------------------------------------------|------------------------------------------------------------------------------------|-----------------------------------------------------|---------------------|
| 0           | 設定                                                                                          |                                                                                    |                                                     | 直前                  |
| 00          |                                                                                             |                                                                                    |                                                     |                     |
| \$<br>0<br> | 概要<br>オンポーディング<br>ユーザー・レジスト<br>リー<br>ロール<br>ロールのデフォルト<br>エンドポイント<br><b>逃知</b><br>カタログのデフォルト | 送信者およびEメール・サ<br>ユーザーに招待および通知を法信するために<br>APIC Administrator<br>Eメール<br>Pojp.ibm.com | <b>― / バー</b><br>使用する送信者名、アドレス、および E メール・サーバーを構成します | 65                  |
|             |                                                                                             | 現在構成されている通知サーバーです。                                                                 |                                                     |                     |
|             |                                                                                             | タイトル                                                                               | メール・サーバー                                            |                     |
| ?           |                                                                                             | MailServer<br>通知テンプレート                                                             |                                                     | i                   |

- 4. トポロジーの定義27
  - 4.1. 分析サービスの登録28
    - 1. ホーム画面から、トポロジーの構成をクリックします。
    - 2. サービスの登録をクリックします。

| IBM AP | (Connect<br>d Manager                                                                                             | • |
|--------|----------------------------------------------------------------------------------------------------|---|
| ۲      | トポロジー                                                                                                    |   |
| 00     |                                                                                                    |   |
| \$     | アペイラビリティー・ゾーンおよびサービスを構成します アペイラビリティー・ゾーンの作成                                                                       |   |
| 9<br>1 | デフォルトのアベイラビリティー・ゾーン 管理<br>新規サービスの登録ねよび限存のサービスの管理を行います                                                             |   |
| G¢     | サービス タイプ 同連付けられた分析サービス 表示可能                                                                                       |   |
|        | ○型。<br>サービスが見つかりません<br>最初にゲートウェイ・サービスを登録します。 これにより、その他のサービスを構成する際にエンドポイントをテストできます。 サービスを登録すると、ここに表示<br>されます。 詳細情報 |   |
|        |                                                                                                    |   |
|        |                                                                                                    |   |
|        |                                                                                                    |   |
| ?      |                                                                                                    |   |

3. 分析をクリックします。

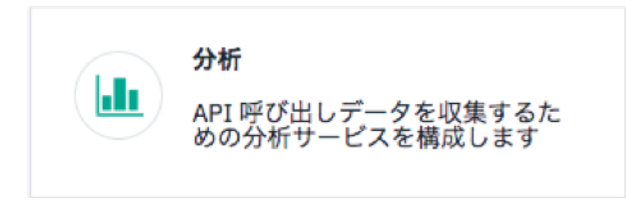

- 4. 分析の詳細を編集します。
  - タイトル: Analytics Service
  - 名前: analytics-service

| ← | 分析サービスの構成                 |                                                                                              |
|---|---------------------------|----------------------------------------------------------------------------------------------|
|   | 分析の詳細                     | 分析サービスについて<br><sup>分析サービスは、ゲートウェイ・サービスか</sup><br>らAUIイベントを収集します。各ゲート<br>ウェイ・サービスに分析サービスを開連付け |
|   | タイトル<br>Analytics Service | ることができます。<br>詳細情報                                                                            |
|   | 名前<br>analytics-service   |                                                                                              |
|   | 変わ(インンヨン)                 |                                                                                              |

- 5. 管理エンドポイントを編集します。
  - エンドポイント: https://analytics-client.apic.com
  - TLS クライアント・プロファイル (オプション): Analytics client TLS client profile

| 管理エンドポイント                           |          |  |
|-------------------------------------|----------|--|
| エンドポイント                             |          |  |
| https://analytics-client.apic.com   |          |  |
| TLS クライアント・プロファイル                   |          |  |
| Analytics client TLS client profile | ·        |  |
|                                     |          |  |
|                                     | キャンセル 保存 |  |

- 6. 保存をクリックします。
- 7. 分析サービスが登録されたことを確認します。

| Cloud I  | Manager                                       |                            |               | An        | alytics service Analyti                     | ics x     |
|----------|-----------------------------------------------|----------------------------|---------------|-----------|---------------------------------------------|-----------|
| ۲        | トポロジー                                         |                            |               | Se<br>20: | rvice nas been created<br>19年6月6日 木曜日 18:06 | a.<br>Vit |
| 000      |                                               |                            |               |           |                                             |           |
| \$       | アペイラビリティー・ゾーンおよびサービス                          | を構成します                     |               | アベイラビリティー | ・ゾーンの作成                                     |           |
| <u>©</u> | デフォルトのアベイラビ<br><sup>新規サービスの登録および既存のサービジ</sup> | リティー・ゾーン (管理)<br>スの管理を行います |               | サービスの     | <b>登録</b> :                                 |           |
| G¢       | サービス                                          | タイプ                        | 関連付けられた分析サービス | 表示可能      |                                             |           |
|          | Analytics Service                             | 分析サービス                     |               |           | :                                           |           |
|          |                                               |                            |               |           |                                             |           |

- 4.2. ポータルサービスの登録<sup>29</sup>
  - 1. ホーム画面から、トポロジーの構成をクリックします。
  - 2. サービスの登録をクリックします。
  - 3. ポータルをクリックします。

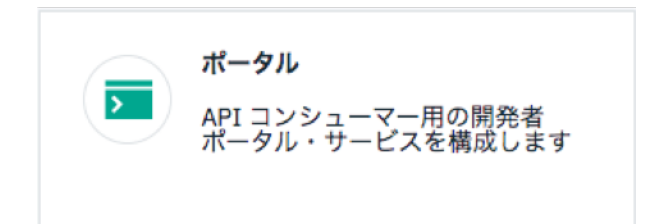

## 4. ポータルの詳細を編集します。

- タイトル: Portal Service
- 名前: portal-service

| ← ポータル・サービスの構成         | 44                                                                 |
|------------------------|--------------------------------------------------------------------|
| ポータルの詳細                | ポータル・サービスについ<br>て<br><sup>ポータル・サービスは、アプリケーション開</sup>               |
| タイトル<br>Portal Service | 発者がAPIを見つけてコンシューマーをオン<br>ボーディングするために使用する開発者ボー<br>タルを提供します。<br>詳細情報 |
| 名前<br>portal-service   |                                                                    |
| 要約 (オプション)             |                                                                    |

- 5. 管理エンドポイントを編集します。
  - エンドポイント: https://portal-admin.apic.com
  - TLS クライアント・プロファイル (オプション): Portal Director TLS client profile

| ← | ポータル・サービスの構成                       |  |
|---|------------------------------------|--|
|   |                                    |  |
|   | 管理エンドポイント                          |  |
|   | エンドポイント                            |  |
|   | https://portal-admin.apic.com      |  |
|   | TLS クライアント・プロファイル                  |  |
|   | Portal Director TLS client profile |  |
|   |                                    |  |

- 6. ポータル Web サイトの URL を編集します。
  - ポータル Web サイトの URL: *https://portal-www.apic.com*

| ポータル Web サイトの URL           |    |         |
|-----------------------------|----|---------|
| https://portal-www.apic.com | )m |         |
|                             |    | キャンセル保存 |

- 7.保存をクリックします。
- 8. ポータルサービスが登録されたことを確認します。

| IBM API<br>Cloud | Connect<br>Manager                           |                          |               | Poi       | rtal service Portal S                        | ervice was 🗙 |  |
|------------------|----------------------------------------------|--------------------------|---------------|-----------|----------------------------------------------|--------------|--|
| 0                | トポロジー                                        |                          |               |           | Successfully created.<br>2019年6月6日 木曜日 18:10 |              |  |
| <u></u>          |                                              |                          |               |           |                                              |              |  |
| \$               | アペイラビリティー・ゾーンおよびサービス                         | を構成します                   |               | アベイラビリティー | ・ゾーンの作成                                      |              |  |
| 9<br>1           | デフォルトのアベイラビ<br><sub>新規サービスの登録および既存のサーヒ</sub> | リティー・ゾーン 管理<br>この管理を行います |               | サービスの     | 登録                                           |              |  |
| G¢               | サービス                                         | タイプ                      | 関連付けられた分析サービス | 表示可能      |                                              |              |  |
|                  | > Portal Service                             | ポータル・サービス                |               | 公開        | ÷                                            |              |  |
|                  | Analytics Service                            | 分析サービス                   |               |           | :                                            |              |  |

- 4.3. ゲートウェイ・サービスの登録<sup>30</sup>
  - 1. ホーム画面から、トポロジーの構成をクリックします。
  - 2. サービスの登録をクリックします。
  - 3. DataPower API Gateway & Eplyolution

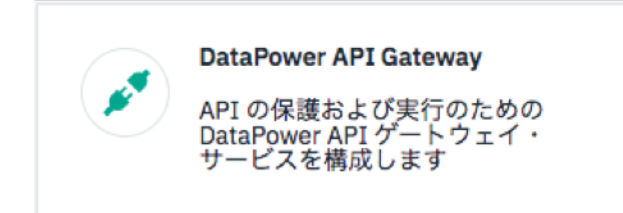

## 4. ゲートウェイの詳細を編集します。

- タイトル: Gateway Service
- 名前: gateway-service

| ← | API ゲートウェイ・サービスの構成      |                                                                                                    |
|---|-------------------------|----------------------------------------------------------------------------------------------------|
|   | ゲートウェイの詳細               | ゲートウェイ・サービスに<br>ついて<br><sup>ゲートウェイ・サービスは、</sup> 公開済みの API                                                              |
|   | タイトル<br>Gateway Service | をホストし、クライアント・アプリケーショ<br>ンが使用する API エンドボイントを提供す<br>る、ゲートウェイ・サーバーまたはコンテ<br>ナーのセットを変します。ゲートウェイ<br>は、パックエンド・システムに対する API ブ |
|   | 名前<br>gateway-service   | ロキシー呼び出しを実行し、クライアント歳<br>別、セキュリティーおよびレート制限を含む<br>API ポリシーを適用します。<br>詳細情報                                                |
|   | 要約 (オプション)              |                                                                                                    |

- 5. 管理エンドポイントを編集します。API ゲートウェイ・サービスで定義したポートも入力します。
  - エンドポイント: https://apic-gw-service.apic.com:3000
  - TLS p = TLS p = TL

| ← | API ゲートウェイ・サービスの構成                               |   |
|---|--------------------------------------------------|---|
|   | 管理エンドポイント                                        |   |
|   | エンドポイント<br>https://apic-ew-service.apic.com:3000 |   |
|   | TLS クライアント・プロファイル                                |   |
|   | デフォルトの TLS クライアント・プロファイル                         | • |

6. API 呼び出しエンドポイントを編集します。API ゲートウェイ・サービスで定義したポートも入力しま

| 9。       |                                                    |                        |     |    |    |  |  |  |
|----------|----------------------------------------------------|------------------------|-----|----|----|--|--|--|
| •        | API エンドポイント・ベース: https://api-gateway.apic.com:9443 |                        |     |    |    |  |  |  |
| <i>←</i> | API ゲートウェイ                                         | ´・サービスの構成              |     |    |    |  |  |  |
|          | API 呼び出しエン                                         | ドポイント                  |     |    |    |  |  |  |
|          | API エンドポイント・ベース                                    |                        |     |    |    |  |  |  |
|          | https://api-gateway.apic.co                        | m:9443                 |     |    |    |  |  |  |
|          | Server Name Indication (SNI)                       | )                      |     |    | 追加 |  |  |  |
|          | ホスト名                                               | TLS サーバー・プロファイル        |     | 順序 | 削除 |  |  |  |
|          | •                                                  | デフォルトの TLS サーバー・プロファイル | •   |    | Ū  |  |  |  |
|          |                                                    |                        |     |    |    |  |  |  |
|          | OAuth 共有秘密鍵 (オプション                                 | /)                     |     |    |    |  |  |  |
|          | Ox                                                 |                        |     |    |    |  |  |  |
|          |                                                    |                        |     |    |    |  |  |  |
|          |                                                    |                        | キャン | セル | 保存 |  |  |  |

- 7. OAuth 共有秘密鍵はデフォルト値のままにします。
- 8. 保存をクリックします。

- 4.4. ゲートウェイ・サービスへの分析サービスの関連付け<sup>31</sup>
  - 1. ホーム画面から、トポロジーの構成をクリックします。
  - 2. ゲートウェイ・サービスに表示される、分析サービスの関連付けをクリックします。

| \$     | アペイラビリティー・ゾーンおよびサービス                         | アベイラビリティー・ゾー             | -ンの作成         |         |   |
|--------|----------------------------------------------|--------------------------|---------------|---------|---|
| 9<br>1 | デフォルトのアベイラビ<br><sup>新規サービスの登録および既存のサービ</sup> | リティー・ゾーン 管理<br>スの管理を行います |               | サービスの登録 | : |
| ò      | サービス                                         | タイプ                      | 関連付けられた分析サービス | 表示可能    |   |
|        | 💉 Gateway Service                            | DataPower API Gateway    | 分析サービスの関連付け   | 公開      | : |
|        | > Portal Service                             | ポータル・サービス                |               | 公開      | : |
|        | Analytics Service                            | 分析サービス                   |               |         | : |
|        |                                              |                          |               |         |   |

3. 作成した分析サービスにチェックを入れ、関連付けをクリックします。・

| ← | 分析サ-                      | - ビスの関連付け                     |                            |            |            |  |
|---|---------------------------|-------------------------------|----------------------------|------------|------------|--|
|   | <b>ゲートウ</b><br>Gateway Se | ェイ・サービス<br>rvice              |                            |            | Learn More |  |
|   | 分析サ・<br>ゲートウェ・            | ービス<br>イ・サービスに関連付ける分析サ-<br>分析 | -ビスを選択します<br>アペイラビリティー・ゾーン |            |            |  |
|   | 0                         | Analytics Service             | availability-zone-default  |            |            |  |
|   |                           |                               |                            |            |            |  |
|   |                           |                               |                            | キャンセル 関連付け |            |  |

4. これで、ゲートウェイ・サービスで処理した API の分析データが、関連付けた分析サービスにプッシュされるようになります。

| IBM API O | Connect<br>Manager                         |                       |                   | Asso | ciate Analytics が | 作成済み さ× |
|-----------|--------------------------------------------|-----------------------|-------------------|------|-------------------|---------|
| ٨         | トポロジー                                      |                       |                   | 花ま   | 0120              |         |
| 000       |                                            |                       |                   |      |                   |         |
| \$        | アベイラビリティー・ゾーンおよびサービ                        | アベイラビリティー・ゾーンの作成      |                   |      |                   |         |
| 9<br>•    | デフォルトのアベイラ<br><sup>新規サービスの登録および既存のサー</sup> |                       | サービスの登            | 録    |                   |         |
| G¢        | サービス                                       | タイプ                   | 関連付けられた分析サービス     | 表示可能 |                   |         |
|           | 💉 🛛 Gateway Service                        | DataPower API Gateway | analytics-service | 公開   | ÷                 |         |
|           | Portal Service                             | ポータル・サービス             |                   | 公開   | ÷ .               |         |
|           | Analytics Service                          | 分析サービス                |                   |      | :                 |         |

以上で、APICを使用するためのインストールとトポロジー構成が完了しました。 以降の API の作成および公開、製品カタログの管理、公開された API 製品の使用などについては、 Knowledge Center の各チュートリアル<sup>32</sup>をご参照ください。

## 付録

## HAProxy の構成例

HAProxy バージョン: HA-Proxy version 1.5.18 2016/05/10 

#### HAProxy 構成: /etc/haproxy/haproxy.cfg

# This sample HAProxy configuration file configures one HAProxy node to distribute traffic to # Management, Portal, Analytics, and Gateway clusters. Another option is to configure one HAproxy

# node per cluster.

| global |                                                           |
|--------|-----------------------------------------------------------|
| #      | log localhost local0                                      |
|        | log /dev/log local1 notice                                |
|        | chroot /var/lib/haproxy                                   |
|        | pidfile /var/run/haproxy.pid                              |
| #      | stats socket /run/haproxy/admin.sock mode 660 level admin |
|        | stats timeout 30s                                         |
|        | user haproxy                                              |
|        | group haproxy                                             |
|        | daemon                                                    |
|        |                                                           |
|        | stats socket /var/lib/haproxy/stats                       |
|        |                                                           |
|        | # Default SSL material locations                          |
|        | ca-base /etc/ssl/certs                                    |
|        | crt-hase /etc/ssl/private                                 |

# Default ciphers to use on SSL-enabled listening sockets. # For more information, see ciphers(1SSL). This list is from: # https://hynek.me/articles/hardening-your-web-servers-ssl-ciphers/ ssl-default-bind-ciphers ECDH+AESGCM:DH+AESGCM:ECDH+AES256:DH+AES256:ECDH+AES128:DH+AES:ECDH+ 3DES:DH+3DES:RSA+AESGCM:RSA+AES:RSA+3DES:!aNULL:!MD5:!DSS ssl-default-bind-options no-sslv3

## defaults

|   | log          | global                          |
|---|--------------|---------------------------------|
|   | mode         | http                            |
|   | option       | httplog                         |
|   | option       | dontlognull                     |
|   | timeout co   | nnect 5000                      |
|   | timeout cli  | ent 50000                       |
|   | timeout se   | rver 50000                      |
| # | errorfile 40 | 00 /etc/haproxy/errors/400.http |
| # | errorfile 40 | 03 /etc/haproxy/errors/403.http |
| # | errorfile 40 | 08 /etc/haproxy/errors/408.http |
| # | errorfile 50 | 00 /etc/haproxy/errors/500.http |
| # | errorfile 50 | 02 /etc/haproxy/errors/502.http |
| # | errorfile 50 | 03 /etc/haproxy/errors/503.http |
| # | errorfile 50 | 04 /etc/haproxy/errors/504.http |

#

# The value for the Management endpoints as defined in the apiconnect-up.yml

# file using the apicup installer. In this example, the endpoints are api-managerui.apic.test,

# cloud-admin-ui.apic.test, consumer-api-ui.apic.test, and

# platform-api-ui.apic.test. Standard SNI structure specifies

# whether the INCOMING request is for api-manager or cloud-admin or for consumerapi or platform-api

# then use "be\_management".

#

use\_backend be\_management if { req\_ssl\_sni -i api-manager-ui.apic.com OR req\_ssl\_sni -i cloud-admin-ui.apic.com }

use\_backend be\_management if { req\_ssl\_sni -i consumer-api.apic.com OR req\_ssl\_sni -i
platform-api.apic.com }

use\_backend be\_portal\_traffic if { req\_ssl\_sni -i portal-admin.apic.com }

use\_backend be\_portal\_public if { req\_ssl\_sni -i portal-www.apic.com }

use\_backend be\_analytics if { req\_ssl\_sni -i analytics-ingestion.apic.com OR req\_ssl\_sni i analytics-client.apic.com }

#

# be\_management is defined to point management traffic to the cluster

# containing three management nodes

#

backend be\_management

mode tcp

option tcplog

balance roundrobin

# option ssl-hello-chk

#

# One entry per Management node in the cluster.
# Hostname and TCP Port for each Management node.
#
server management0 9.68.84.194:443 check inter 10s rise 2 fall 2
server management1 9.68.84.195:443 check inter 10s rise 2 fall 2
server management2 9.68.84.196:443 check inter 10s rise 2 fall 2

backend be\_portal\_traffic

mode tcp

option tcplog balance roundrobin option ssl-hello-chk # # # One entry per Portal node. # Hostname and TCP Port for the Portal node. # server portal0 9.68.85.93:443 check inter 10s rise 2 fall 2 server portal1 9.68.85.94:443 check inter 10s rise 2 fall 2 server portal2 9.68.85.95:443 check inter 10s rise 2 fall 2 backend be\_portal\_public mode tcp option tcplog balance roundrobin # option ssl-hello-chk # # One entry per Portal node. # Hostname and TCP Port for the Portal node. # server portal0 9.68.83.14:443 check inter 10s rise 2 fall 2 server portal1 9.68.83.15:443 check inter 10s rise 2 fall 2 server portal2 9.68.83.16:443 check inter 10s rise 2 fall 2 backend be\_analytics mode tcp option tcplog balance roundrobin # option ssl-hello-chk # # One entry per Analytics node. # Hostname and TCP Port for the Analytics node. # server analytics0 9.68.85.90:443 check inter 10s rise 2 fall 2 server analytics1 9.68.85.91:443 check inter 10s rise 2 fall 2 server analytics2 9.68.85.92:443 check inter 10s rise 2 fall 2 listen hastats 0.0.0.0:8080 mode http maxconn 64 timeout connect 5000 timeout client 10000 timeout server 10000 stats enable stats show-legends stats uri /haproxy?hastats stats auth user:password

frontend front3000 mode tcp option tcplog # # Map to the hostname and TCP port for the Management load balancer. # In this example, the hostname for the load balancer is 9.68.85.104. # bind 9.68.85.104:3000 tcp-request inspect-delay 5s tcp-request content accept if { req\_ssl\_hello\_type 1 } # # The value for the Management endpoints as defined in the apiconnect-up.yml # file using the apicup installer. In this example, the endpoints are api-managerui.apic.test, # cloud-admin-ui.apic.test, consumer-api-ui.apic.test, and # platform-api-ui.apic.test. Standard SNI structure specifies # whether the INCOMING request is for api-manager or cloud-admin or for consumerapi or platform-api # then use "be\_management". # use\_backend be\_gateway\_3000 if { req\_ssl\_sni -i apic-gw-service.apic.com } frontend front9443 mode tcp option tcplog # # Map to the hostname and TCP port for the Management load balancer. # In this example, the hostname for the load balancer is 9.68.85.104. # bind 9.68.85.104:9443 tcp-request inspect-delay 5s tcp-request content accept if { req\_ssl\_hello\_type 1 } # # The value for the Management endpoints as defined in the apiconnect-up.yml # file using the apicup installer. In this example, the endpoints are api-managerui.apic.test, # cloud-admin-ui.apic.test, consumer-api-ui.apic.test, and # platform-api-ui.apic.test. Standard SNI structure specifies # whether the INCOMING request is for api-manager or cloud-admin or for consumerapi or platform-api # then use "be\_management". # use\_backend be\_gateway\_9443 if { req\_ssl\_sni -i api-gateway.apic.com } backend be\_gateway\_3000

mode tcp option tcplog balance roundrobin # option ssl-hello-chk
#
# One entry per Gateway node.
# Hostname and TCP Port for the Gateway node.
#
server gateway3 9.68.85.96:3000 check inter 10s rise 2 fall 2
server gateway4 9.68.85.97:3000 check inter 10s rise 2 fall 2
server gateway5 9.68.85.98:3000 check inter 10s rise 2 fall 2
backend be\_gateway\_9443
mode tcp
option tcplog
balance roundrobin

# option ssl-hello-chk

#

# One entry per Gateway node.
# Hostname and TCP Port for the Gateway node.
#
server gateway0 9.68.85.99:9443 check inter 10s rise 2 fall 2
server gateway1 9.68.85.100:9443 check inter 10s rise 2 fall 2
server gateway2 9.68.85.101:9443 check inter 10s rise 2 fall 2

## 参照

<sup>1</sup> Ibm.com. (2019). *IBM Knowledge Center*. [online] Available at: https://www.ibm.com/support/knowledgecenter/SSMNED\_2018/com.ibm.apic.install. doc/installing\_vm.html [Accessed 17 Jun. 2019].

<sup>2</sup> Ibm.com. (2019). *IBM Knowledge Center*. [online] Available at: https://www.ibm.com/support/knowledgecenter/en/SSMNED\_2018/com.ibm.apic.ins tall.doc/overview\_apimgmt\_requirements.html [Accessed 17 Jun. 2019].

<sup>3</sup> Ibm.com. (2019). *IBM Knowledge Center*. [online] Available at: https://www.ibm.com/support/knowledgecenter/en/SSMNED\_2018/com.ibm.apic.ins tall.doc/tapim\_portal\_ova\_install.html [Accessed 17 Jun. 2019].

<sup>4</sup> Ibm.com. (2019). *IBM Knowledge Center*. [online] Available at: https://www.ibm.com/support/knowledgecenter/en/SSMNED\_2018/com.ibm.apic.ins tall.doc/certs\_overview\_vm.html [Accessed 17 Jun. 2019].

<sup>5</sup> Ibm.com. (2019). *IBM Knowledge Center*. [online] Available at: https://www.ibm.com/support/knowledgecenter/SSMNED\_2018/com.ibm.apic.install. doc/capic\_deploy\_overview\_vm.html [Accessed 18 Jun. 2019].

<sup>6</sup> Ibm.com. (2019). *IBM Knowledge Center*. [online] Available at: https://www.ibm.com/support/knowledgecenter/en/SSMNED\_2018/com.ibm.apic.ins tall.doc/overview\_apimgmt\_portreqs\_vmware.html [Accessed 17 Jun. 2019].

<sup>7</sup> Ibm.com. (2019). *IBM Knowledge Center*. [online] Available at: https://www.ibm.com/support/knowledgecenter/en/SSMNED\_2018/com.ibm.apic.ins tall.doc/overview\_vmware\_reqs.html [Accessed 20 Jun. 2019]. <sup>8</sup> Ibm.com. (2019). *IBM Knowledge Center*. [online] Available at: https://www.ibm.com/support/knowledgecenter/en/SSMNED\_2018/com.ibm.apic.ins tall.doc/HA\_topology\_ova.html [Accessed 20 Jun. 2019].

<sup>9</sup> Ibm.com. (2019). *IBM Knowledge Center*. [online] Available at: https://www.ibm.com/support/knowledgecenter/en/SSMNED\_2018/com.ibm.apic.ins tall.doc/overview\_installing\_ova\_first\_steps.html [Accessed 20 Jun. 2019].

<sup>10</sup> Ibm.com. (2019). *IBM Knowledge Center*. [online] Available at: https://www.ibm.com/support/knowledgecenter/en/SSMNED\_2018/com.ibm.apic.ins tall.doc/overview\_installing\_mgmtvm\_apimgmt.html [Accessed 9 Jul. 2019].

<sup>11</sup> Ibm.com. (2019). *IBM Knowledge Center*. [online] Available at: https://www.ibm.com/support/knowledgecenter/en/SSMNED\_2018/com.ibm.apic.ins tall.doc/tapic\_db\_backup\_ova.html [Accessed 10 Jul. 2019].

<sup>12</sup> Ibm.com. (2019). *IBM Knowledge Center*. [online] Available at: https://www.ibm.com/support/knowledgecenter/en/SSMNED\_2018/com.ibm.apic.ins tall.doc/logging\_ova.html [Accessed 10 Jul. 2019].

<sup>13</sup> Ibm.com. (2019). *IBM Knowledge Center*. [online] Available at: https://www.ibm.com/support/knowledgecenter/en/SSMNED\_2018/com.ibm.apic.ins tall.doc/tapim\_add\_static\_route\_ova.html [Accessed 10 Jul. 2019].

<sup>14</sup> Developer.ibm.com. (2019). API Connect V2018 Whitepaper Now Available – API Connect. [online] Available at: https://developer.ibm.com/apiconnect/2019/02/08/api-connect-v2018– deployment-whitepaper-now-available/ [Accessed 11 Jul. 2019].

<sup>15</sup> Ibm.com. (2019). *IBM Knowledge Center*. [online] Available at: https://www.ibm.com/support/knowledgecenter/en/SSMNED\_2018/com.ibm.apic.ins tall.doc/overview\_installing\_analytics\_ova.html [Accessed 11 Jul. 2019]. <sup>16</sup> Ibm.com. (2019). *IBM Knowledge Center*. [online] Available at: https://www.ibm.com/support/knowledgecenter/en/SSMNED\_2018/com.ibm.apic.ins tall.doc/tapim\_portal\_ova\_install.html [Accessed 11 Jul. 2019].

<sup>17</sup> Ibm.com. (2019). *IBM Knowledge Center*. [online] Available at: https://www.ibm.com/support/knowledgecenter/en/SSMNED\_2018/com.ibm.apic.ins tall.doc/tapic\_db\_backup\_portal.html [Accessed 11 Jul. 2019].

<sup>18</sup> Ibm.com. (2019). *IBM Knowledge Center*. [online] Available at: https://www.ibm.com/support/knowledgecenter/en/SSMNED\_2018/com.ibm.apic.ins tall.doc/tapic\_install\_datapower\_gateway.html [Accessed 11 Jul. 2019].

<sup>19</sup> Ibm.com. (2019). *IBM Knowledge Center*. [online] Available at: https://www.ibm.com/support/knowledgecenter/en/SSMNED\_2018/com.ibm.apic.ov erview.doc/rapic\_gateway\_types.html#reference\_rww\_k4s\_zdb [Accessed 11 Jul. 2019].

<sup>20</sup> Www-01.ibm.com. (2019). *IBM Deprecated and removed features in versions 2018.4 and earlier of IBM DataPower Gateways products*. [online] Available at: https://www-01.ibm.com/support/docview.wss?uid=swg21634531#dr2018 [Accessed 11 Jul. 2019].

<sup>21</sup> Ibm.com. (2019). *IBM Knowledge Center*. [online] Available at: https://www.ibm.com/support/knowledgecenter/SS9H2Y\_7.7.0/com.ibm.dp.doc/virtu al\_deployingvmware.html [Accessed 11 Jul. 2019].

<sup>22</sup> Ibm.com. (2019). *IBM Knowledge Center Error*. [online] Available at: https://www.ibm.com/support/knowledgecenter/SS9H2Y\_7.7.0/com.ibm.dp.doc/virtu al\_installingsoftwareonvirtualappliance.html [Accessed 11 Jul. 2019].

<sup>23</sup> Ibm.com. (2019). *IBM Knowledge Center*. [online] Available at: https://www.ibm.com/support/knowledgecenter/en/SS9H2Y\_7.7.0/com.ibm.dp.doc/f irmware\_image\_applying.html [Accessed 11 Jul. 2019]. <sup>24</sup> Ibm.com. (2019). *IBM Knowledge Center*. [online] Available at: https://www.ibm.com/support/knowledgecenter/en/SSMNED\_2018/com.ibm.apic.cm c.doc/login.html [Accessed 11 Jul. 2019].

<sup>25</sup> Ibm.com. (2019). *IBM Knowledge Center*. [online] Available at: https://www.ibm.com/support/knowledgecenter/en/SSMNED\_2018/com.ibm.apic.cm c.doc/config\_emailserver.html [Accessed 11 Jul. 2019].

<sup>26</sup> Ibm.com. (2019). *IBM Knowledge Center*. [online] Available at: https://www.ibm.com/support/knowledgecenter/en/SSMNED\_2018/com.ibm.apic.cm c.doc/task\_cmc\_config\_notifications.html [Accessed 11 Jul. 2019].

<sup>27</sup> Ibm.com. (2019). *IBM Knowledge Center*. [online] Available at: https://www.ibm.com/support/knowledgecenter/en/SSMNED\_2018/com.ibm.apic.cm c.doc/api\_create.html [Accessed 12 Jul. 2019].

<sup>28</sup> Ibm.com. (2019). *IBM Knowledge Center*. [online] Available at: https://www.ibm.com/support/knowledgecenter/en/SSMNED\_2018/com.ibm.apic.cm c.doc/config\_analytics.html [Accessed 12 Jul. 2019].

<sup>29</sup> Ibm.com. (2019). *IBM Knowledge Center*. [online] Available at: https://www.ibm.com/support/knowledgecenter/en/SSMNED\_2018/com.ibm.apic.cm c.doc/config\_portal.html [Accessed 12 Jul. 2019].

<sup>30</sup> Ibm.com. (2019). *IBM Knowledge Center*. [online] Available at: https://www.ibm.com/support/knowledgecenter/en/SSMNED\_2018/com.ibm.apic.cm c.doc/config\_gateway.html [Accessed 12 Jul. 2019].

<sup>31</sup> Ibm.com. (2019). *IBM Knowledge Center*. [online] Available at: https://www.ibm.com/support/knowledgecenter/en/SSMNED\_2018/com.ibm.apic.cm c.doc/associate\_analytics.html [Accessed 12 Jul. 2019].

<sup>&</sup>lt;sup>32</sup> Ibm.com. (2019). *IBM Knowledge Center*. [online] Available at: https://www.ibm.com/support/knowledgecenter/en/SSMNED\_2018/com.ibm.apic.tut orials.doc/tutorials\_home.html [Accessed 12 Jul. 2019].